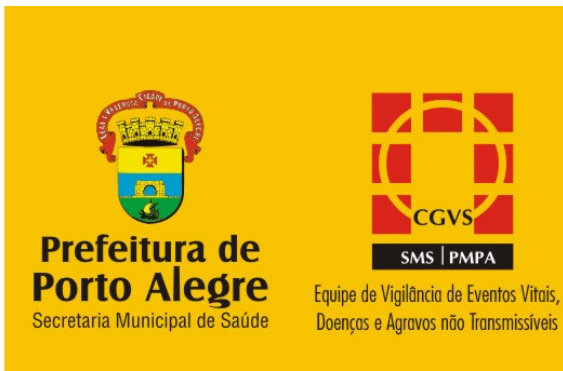

# Aplicativo destinado a analisar nascimentos e óbitos

ocorridos em um determinado período de tempo a partir de bancos de dados do SINASC e SIM

# **MANUAL DE USO**

# Índice

| Apresentação                                                              |    |
|---------------------------------------------------------------------------|----|
| Como acessar o sítio da CGVS e baixar as planilhas eletrônicas            | 4  |
| Sistema de Informações sobre Nascidos Vivos - SINASC                      | 7  |
| Sistema de Informações sobre Mortalidade – SIM                            | 9  |
| Critérios de redutibilidade                                               |    |
| Planilhas disponíveis para tabulação                                      | 11 |
| Como utilizar a planilha eletrônica                                       |    |
| Lista de Abas                                                             | 13 |
| Itens de uma tabela dinâmica                                              | 13 |
| Exibir e Ocultar a lista de campos da tabela dinâmica                     | 16 |
| Ocultação de linhas ou colunas de uma tabela dinâmica                     | 16 |
| Agrupamento ou desagrupamento de linhas ou colunas de uma tabela dinâmica | 17 |
| Visualização de porcentagens                                              | 18 |
| Classificação de dados em ordem crescente ou decrescente                  | 19 |
| Visualização dos registros escolhidos em uma tabela                       | 22 |
| Observações Finais                                                        | 23 |
| Anexo 1 - Intervalo de tempo para indicadores                             |    |
| Anexo 2 - Indicadores de Mortalidade                                      |    |
| Anexo 3 – Declaração de Nascimento                                        |    |
| Anexo 4 – Declaração de Óbito                                             |    |

#### Apresentação

O Sistema de Informação sobre Mortalidade e o Sistema de Informações sobre Nascidos Vivos do Ministério da Saúde são importantes fontes de acompanhamento do perfil epidemiológico da população brasileira e têm especial significado na percepção da magnitude e nas tendências dos vários indicadores sociais de nosso país. São também sistemas essenciais para o planejamento e controle de ações por parte dos gestores do SUS

Com o intuito de agilizar a limpeza e correção dos dados nos vários níveis, bem como seu uso em avaliação e planejamento em saúde, foi desenvolvido uma ferramenta que utiliza dois programas computacionais disponíveis, um banco de dados relacional e uma planilha eletrônica, no caso MS Access e MS Excel, os quais permitem analisar de modo rápido e automático o Sistema de Informação sobre Mortalidade (SIM) e o Sistema de Informação sobre Nascidos Vivos (SINASC), antes que sejam disponibilizados pelo DATASUS, possibilitando identificar diversos indicadores relacionados aos nascimentos e óbitos com valores absolutos, porcentagens e coeficientes.

Nas próximas páginas explicaremos como acessar o sítio da Prefeitura Municipal de Porto Alegre, baixar a planilha eletrônica (Excel) que contém os dados e utilizar os vários recursos da mesma.

Observação importante: as telas dos aplicativos foram feitas para Microsoft Excel 2003. Para versões subsequentes o Layout pode se alterar, mas as possibilidades de tabulação se mantém.

Pode ser ainda utilizado para tabulação o Open Office BR

EUGÊNIO PEDROSO LISBOA Equipe de Eventos Vitais, Doenças e Agravos não Transmissíveis/ CGVS/ SMS/ PMPA

Porto Alegre, junho de 2015

## Como acessar o sítio da SMS e baixar as planilhas eletrônicas

Inicialmente entramos no sítio oficial da Secretaria Municipal da Saúde da Prefeitura Municipal de Porto Alegre através do caminho

http://www2.portoalegre.rs.gov.br/sms/ (Figura 1).

Em seguida clique em Informações em Saúde e finalmente em Eventos Vitais (Nascimentos e Óbitos)

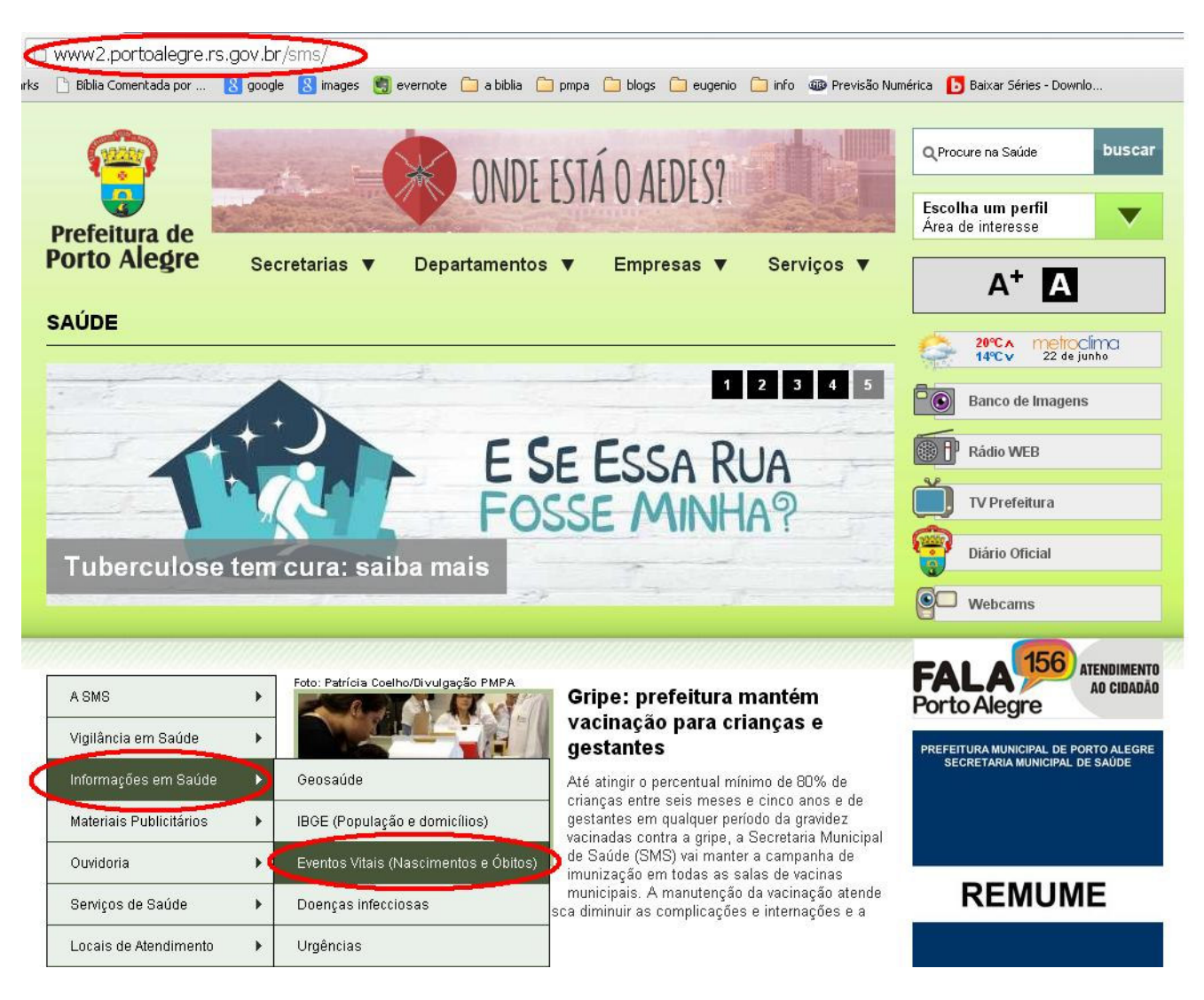

Figura 1 – Sítio Oficial da Secretaria Municipal da Saúde da Prefeitura Municipal de Porto Alegre

20% motroclima

Equipe de Eventos Vitais, Doenças e agravos não Transmissíveis / CGVS /SMS /PMPA

Na página Eventos Vitais (Nascimentos e Óbitos) você encontra todas as tabelas prontas para serem tabuladas. (Figura 2).

#### SAÚDE > Informações em Saúde > Eventos Vitais (Nascimentos e Óbitos)

| A SMS                              | Equipe de Vigilância de Eventos Vitais, Doenças e                                                                                                    | Ranco de Imagens                                                      |
|------------------------------------|----------------------------------------------------------------------------------------------------|-----------------------------------------------------------------------|
| Vigilância em Saúde 🔹 🕨            | Agravos nao Transmissiveis                                                                                                    | Durico de imagena                                                     |
| Informações em Saúde 🔹 🕨           | A Equipe de Vigilância de Eventos Vitais, Doenças e Agravos não Transmissíveis gerencia<br>em nível municipal os seguintes sistemas e programas:                                                                                                    | Rádio WEB                                                             |
| Materiais Publicitários 🔹 🕨        | SIM (Mortalidade), SINASC (Nascidos Vivos), PRANENÊ (Crianças no 1o ano de vida),<br>SISPRENATAL (Gestantes), VIVA (Vigilância da Violência), SISMAMA (Câncer de Mama),                                                                                                    | TV Prefeitura                                                         |
| Ouvidoria 🕨                        | SISCOLO (Cancer de Colo do Utero), BOLSA FAMILIA, DANT (Doenças e Agravos nao<br>Transmissíveis)                                                                                                    | Diário Oficial                                                        |
| Serviços de Saúde 🔹 🕨              | Atendimento ao público:                                                                                                    |                                                                       |
| Locais de Atendimento              | <ul> <li>Fornecimento de 2ª via da Declaração de Nascido Vivo (DN) - folha amarela - de crianças<br/>até 2 anos de idade e que ao nascer eram residentes em Porto Alegre. Aquelas que já<br/>tenham completado 2 anos podem fazer o Registro Civil diretamente no Cartório.</li> </ul> | Webcams                                                               |
| Políticas em Saúde 🔹 🕨             | <ul> <li>Fornecimento de formulários de Declaração de Obito (DO) e Declaração de Nascido Vivo<br/>(DNV) para estabelecimentos de saúde, médicos e cartórios.</li> </ul>                                                                                                    | FALA 156 ATENDIMENTO                                                  |
| Saúde do Trabalhador 🔹 🕨           | Fale conosco<br>Avenida Padre Cacique, 372, 5º andar<br>(51) 3289-2460 / 2461 / 2462 / 2463 / 2464 / 2465                                                                                                    | Porto Alegre                                                          |
| Modernização da Saúde              | Das 9h às 17h                                                                                                    | PREFEITURA MUNICIPAL DE PORTO ALEGRE<br>SECRETARIA MUNICIPAL DE SAÚDE |
| Documentos e Publicações 🕨         |                                                                                                    |                                                                       |
| Licitações, Editais e<br>Concursos | análises em saúde<br>Planilhas eletrônicas (Excel) que possibilitam a tabulação dos dados em valores absolutos,<br>porcentagens o coeficientes                                                                                                    |                                                                       |
| Notícias 🕨                         |                                                                                                    | REMUME                                                                |
| Conselhos e Comitês 🔹 🕨            | VITAIS 2015                                                                                                    |                                                                       |
| Eventos                            | SIM & SINASC     SIM POR CAUSAS MÚLTIPLAS                                                                                                    | RELAÇÃO MUNICIPAL DE                                                  |
| Protocolos Assistenciais           | VITAIS 2001/14 (ano de 2014 ainda provisório)                                                                                                    | 3* EDIÇÃO                                                             |
| E-SUS                              | SIM & SINASC SERIE HISTORICA PROV     SIM POR CAUSAS MÚLTIPLAS_PROV     SIM COEFICIENTES_PROV     SIM RELATÓRIO                                                                                                    | PORTO ALEGRE<br>2012                                                  |
|                                    | PROGRAMAS                                                                                                    |                                                                       |
|                                    | PRANENE                                                                                                    | N                                                                     |
|                                    | SISTEMAS                                                                                                    | Plano Municipal de Saúde                                              |

Figura 2 – Procedimentos de acesso ao VITAIS.

SISMAMA & SISCOLO

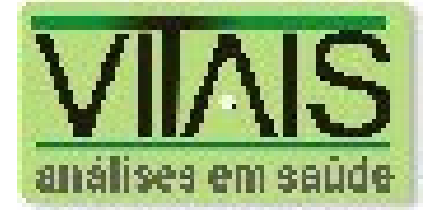

Figura 3. Logo do VITAIS. Análises em Saúde

Para Tabulação:

- Planilhas eletrônicas (Excel) que possibilitam a análise de dados em valores absolutos, porcentagens e coeficientes.
- Dados do IBGE Censo 2010
- Manual de Instrução de Uso

Para Leitura

- Boletins eletrônicos
- Textos de Apoio
- Como solicitar Dos e DNs
- Textos para análise dos vários sistemas e programas

| VITAIS 2015                | SIM e SINASC + Causas Múltiplas                            |
|----------------------------|------------------------------------------------------------|
| VITAIS 2001/ano anterior   | SIM e SINASC + Causas Múltiplas + Coeficientes + Relatório |
| PROGRAMAS                  | Pranene                                                    |
| SISTEMAS                   | SISMAMA + SISCOLO                                          |
| VIVA                       | VIVA CONTÍNUO Notificações 2009-13                         |
| DIVERSOS                   | TCE                                                        |
| IBGE                       | CENSO 2010                                                 |
| LOCALIZADORES DE ENDEREÇOS | Em Banco de Dados e em Planilha                            |
| VITAIS                     | Apresentação e manuais                                     |

BOLETINS ELETRÔNICOS TEXTOS DE APOIO SOLICITAÇÕES RELATÓRIOS SISTEMA DE INFORMAÇÕES SOBRE MORTALIDADE (SIM) SISTEMA DE INFORMAÇÕES SOBRE NASCIDOS VIVOS (SINASC) SISTEMA DE INFORMAÇÕES SOBRE PRÉ-NATAL (SISPRENATAL) SISCOLO SISMAMA PROGRAMA DA VIGILÂNCIA DA VIOLÊNCIA E ACIDENTES (VIVA) PROGRAMA BOLSA FAMÍLIA (BF) PROGRAMA PRANENE DOENÇAS E AGRAVOS NÃO TRANSMISSÍVEIS (DANT)

### Sistema de Informações sobre Nascidos Vivos - SINASC

O Sistema de Informação sobre Nascidos Vivos (SINASC) tem por objetivo reunir informações relativas aos nascimentos ocorridos em todo o território nacional. Em Porto Alegre foi implantado em 1992 e desde então a SMS/PMPA é responsável pelo gerenciamento das informações referentes aos partos de mulheres residentes na cidade. A fonte dos dados é a Declaração de Nascido Vivo (DN), padronizada pelo Ministério da Saúde, com cerca de 41 variáveis, entre as quais podem ser destacadas: duração da gestação, peso do recém-nascido, idade da mãe, local de ocorrência e tipo do parto.

A partir da base de dados do SINASC é possível:

- Conhecer o perfil de nascidos vivos, identificando seus diversos aspectos: peso ao nascer, condições de vitalidade, idade da mãe, prematuridade, distribuição espacial e temporal, entre outros.
- Oferecer subsídios para o desenvolvimento de ações para melhorar o atendimento às gestantes e aos recém-nascidos, identificando situações de risco.
- Calcular indicadores tais como percentual de partos cesarianas, nascidos vivos com baixo peso e por faixa etária da mãe. O número de nascidos vivos também é utilizado como denominador para cálculo da cobertura vacinal, coeficiente de mortalidade infantil e materna.

#### O anexo 3 mostra a Declaração de Nascido Vivo.

#### Risco

Para a caracterização de Risco para determinado recém nascido é necessário apresentar uma das seguintes condições:

- Local de Nascimento: Ter nascido fora do hospital;
- Idade da Mãe: Menor de 18 anos;
- Peso do Recém-Nascido: Menos de 2500g;
- Apgar 5° min: Menor de 5;
- Duração da Gestação: Menor de 37sem;
- Tipo de Gravidez: Não ter sido parto normal;
- Escolaridade Materna: Nenhuma;
- Malformações Congênitas: Sim;
- Consultas de Pré-Natal: Menos de 7.

OBS: A variável risco está disponível para tabulação.

O quadro 1 apresenta as variáveis dos Sistema de Informações sobre Nascidos Vivos tabuláveis pelo VITAIS:

| NASCIDOS VIVOS (SINASC)         |
|---------------------------------|
| LOCAL DE NASCIMENTO             |
| MUNICIPIO DE NASCIMENTO         |
| ESTABELECIMENTO                 |
| IDADE MATERNA                   |
| FAIXA ETARIA MATERNA            |
| FAIXA ETARIA MATERNA 1          |
| ESTADO CIVIL DA MAE             |
| ESCOLARIDADE DA MAE             |
| BAIRRO                          |
| DURACAO DA GESTACAO             |
| CLASSIFICACAO RN (pela duração) |
| TIPO DE GRAVIDEZ                |
| TIPO DE PARTO                   |
| CONSULTAS DE PRE-NATAL          |
| ANO                             |
| MES                             |
| SEXO                            |
| APGAR1                          |
| APGAR5                          |
| RACACOR                         |
| RACACOR COMPILADA               |
| PESO                            |
| PESO1                           |
| PESO2                           |
| PESO3                           |
| PESO4                           |
| ANOMALIA CONGENITA              |
| CODANOMAL (código)              |
| RISCO                           |
| GERENCIA                        |
| GER (compilado)                 |
| GD (número)                     |
| DISTRITO                        |
| DS (número)                     |
| TIPO UBS                        |
| GDDSUBS                         |
| UBS (compilado)                 |

Quadro 1

#### Sistema de Informações sobre Mortalidade – SIM

O Sistema de Informações sobre Mortalidade (SIM) foi criado pelo Ministério da Saúde em 1975 para a obtenção regular de dados sobre mortalidade no País. A partir da criação do SIM foi possível a captação de dados sobre mortalidade, de forma abrangente e confiável, para subsidiar as diversas esferas de gestão na saúde pública. Com base nessas informações é possível realizar análises de situação, planejamento e avaliação das ações e programas na área. Desde 1995 a PMPA/SMS/CGVS por meio da Equipe de Vigilância de eventos Vitais, Doenças e Agravos não Transmissíveis é responsável pelo gerenciamento das informações referentes ao óbito de residentes na cidade de Porto Alegre.

O SIM proporciona a produção de estatísticas de mortalidade e a construção dos principais indicadores de saúde. A análise dessas informações permite estudos não apenas do ponto de vista estatístico e epidemiológico, mas também sócio-demográfico.

#### O anexo 4 mostra a Declaração de Óbito.

O quadro abaixo apresenta as principais variáveis dos Sistema de Informações sobre Mortalidade e como elas são apresentadas pelo VITAIS:

| ÓBITOS                          | S (SIM)                |  |  |  |  |  |
|---------------------------------|------------------------|--|--|--|--|--|
| TIPO DE OBITO                   | PESO3                  |  |  |  |  |  |
| ANO                             | PESO4                  |  |  |  |  |  |
| MES                             | MORTE MATERNA          |  |  |  |  |  |
| IDADE1                          | CAUSABAS               |  |  |  |  |  |
| FAIXA ETARIA                    | AGRUPAMENTO            |  |  |  |  |  |
| FAIXA ETARIA1                   | CID & DESC             |  |  |  |  |  |
| FAIXA ETARIA2                   | CAPITULO               |  |  |  |  |  |
| FAIXA ETARIA3                   | CAP                    |  |  |  |  |  |
| FAIXA ETARIA PERIODOS           | PATOLOGIAS             |  |  |  |  |  |
| SEXO                            | CAUSAS MATERNAS        |  |  |  |  |  |
| RACACOR                         | CAUSAS OBSTETRICAS     |  |  |  |  |  |
| RACACOR COMPILADA               | CAUSAS EXTERNAS        |  |  |  |  |  |
| BAIRRO                          | TRANSITO               |  |  |  |  |  |
| LOCAL DE OCORRENCIA             | MALDEFINIDAS           |  |  |  |  |  |
| ESTABELECIMENTO                 | EVITAVEIS MALTA        |  |  |  |  |  |
| IDADE DA MAE                    | EVITAVEIS SEADE        |  |  |  |  |  |
| FAIXA ETARIA MATERNA            | CIRCUNSTANCIA DO OBITO |  |  |  |  |  |
| FAIXA ETARIA MATERNA1           | ACIDENTE DE TRABALHO   |  |  |  |  |  |
| ESCOLARIDADE DA MAE             | GERENCIA               |  |  |  |  |  |
| TIPO DE GRAVIDEZ                | GER (compilado)        |  |  |  |  |  |
| DURACAO DA GESTACAO             | GD (número)            |  |  |  |  |  |
| CLASSIFICAÇÃO RN (pela duração) | DISTRITO               |  |  |  |  |  |
| TIPO DE PARTO                   | DS (número)            |  |  |  |  |  |
| PESO                            | TIPO UBS               |  |  |  |  |  |
| PESO1                           | GDDSUBS                |  |  |  |  |  |
| PESO2                           | UBS (compilado)        |  |  |  |  |  |

Quadro 2

### Critérios de redutibilidade

As causas de mortes evitáveis ou reduzíveis está fundamentado em uma revisão de literatura realizada entre 1975 e 2004 e incentivado pelo Ministério da Saúde. São propostas duas listas de eventos. Uma para menores de 5 anos e outra para 5 anos ou mais. Apesar de esta classificação ser ainda incipiente, o VITAIS apresenta esta classificação de causas de óbito.

As causas, segundo os critérios de redutibilidade, podem ser assim distribuídas:

Para menores de cinco anos

- 1. Causas evitáveis
  - a. Reduzíveis por ações de imunoprevenção;
  - b. Reduzíveis por adequada atenção à mulher na gestação e parto e ao recém-nascido
    - i. Reduzíveis por adequada atenção à mulher na gestação;
    - ii. Reduzíveis por adequada atenção à mulher no parto;
    - iii. Reduzíveis por adequada atenção ao recém-nascido
  - c. Reduzíveis por ações adequadas de diagnóstico e tratamento
  - d. Reduzíveis por ações adequadas de promoção à saúde, vinculadas a ações adequadas de atenção à saúde;
- 2. Causas mal-definidas
- 3. Demais causas (não claramente evitáveis)

Para cinco até 75 anos

- 1. Causas evitáveis
  - a. Reduzíveis por ações de imunoprevenção;
  - b. Reduzíveis por ações adequadas de promoção à saúde, prevenção, controle e atenção às doenças de causas infecciosas;
  - c. Reduzíveis por ações adequadas de promoção à saúde, prevenção, controle e atenção às doenças não transmissíveis;
  - d. Reduzíveis por ações adequadas de prevenção, controle e atenção às causas de morte materna;
  - e. Reduzíveis por ações intersetoriais adequadas de promoção à saúde, prevenção e atenção às causas externas (acidentais e violências)
- 2. Causas mal-definidas
- 3. Demais causas (não claramente evitáveis)

# Planilhas disponíveis para tabulação

#### # Dados demográficos do IBGE

Aqui são encontradas informações sobre o censo do IBGE 2010.

#### **#** Dados do ano corrente (SIM e SINASC)

Tabulação das variáveis do SIM e SINASC do ano corrente

#### # Dados do ano corrente (SIM) por causas múltiplas.

Neste módulo são apresentadas algumas patologias que estão presentes na Declaração de Óbito independente de terem sido selecionadas como causa básica. As patologias selecionadas são:

- Alcoolismo (F10)
- Desnutrição (E40-6)
- Diabetes (E10-4)
- Hipertensão (I10-5)
- Hepatites (B15-9)
- HIV (B20-4)
- Neoplasias (C e D00-48)
- Obesidade (E66-68)
- Pneumonias (J10-8)
- Tabagismo (F17)
- Tuberculose (A15-9)

Esta listagem pode ser facilmente ampliada de acordo com a necessidade do usuário.

#### # Série histórica (SIM e SINASC)

Tabulação das variáveis do SIM e SINASC em uma ampla série histórica (desde 2001)

#### # Série histórica (SIM) por causas múltiplas

Tabulação das variáveis do SIM e SINASC por causas múltiplas em uma ampla série histórica (desde 2001)

#### # Série histórica de coeficientes (SIM)

- Coeficiente Geral de Mortalidade (CGM)
- Coeficiente de Mortalidade Infantil (CMI)
  - Coeficiente de Mortalidade Neonatal Precoce
  - o Coeficiente de Mortalidade Neonatal Tardio
  - Coeficiente de Mortalidade Pós-Neonatal
- Coeficiente de Mortalidade Fetal (CMF)

Os coeficientes são apresentados para Porto Alegre, para as Gerências Distritais, para os Distritos Sanitários e para os Estabelecimentos de Saúde. Não foram incluídos para as Unidades de Saúde, pois os resultados eventualmente obtidos seriam inadequados para análise.

Observações:

Para obtermos o coeficiente de Mortalidade por Capítulo da CID10, devemos selecionar o Capítulo

Para especificar qual coeficiente de Mortalidade Infantil (se neonatal precoce, tardio ou pósneonatal), devemos especificar a Faixa Etária. Caso não especifiquemos, o Coeficiente mostrado será o Infantil.

#### Como utilizar a planilha eletrônica

#### Lista de Abas

Para efeito deste exercício, vamos escolher a planilha eletrônica (Série Histórica). Ao visualizarmos a planilha, identificamos várias abas ou planilhas situadas na parte interior da planilha, as quais passaremos a comentar:

- **INTRO:** Pequena introdução expondo as particularidades do aplicativo
- Variáveis: lista de variáveis disponíveis para tabulação.
- DO: Nesta planilha podemos criar quaisquer análises de todas as variáveis do SIM
- **DO GRAF:** Nesta planilha visualizamos as opções selecionadas em DO em formato gráfico.
- DN: Nesta planilha podemos criar quaisquer análises de todas as variáveis do SINASC.
- **DN GRAF:** Nesta planilha visualizamos as opções selecionadas em DN em formato gráfico.

#### Itens de uma tabela dinâmica

Passamos a seguir a analisar a planilha DO. Quando a abrimos e clicamos em qualquer lugar da tabela dinâmica, visualizamos os seguintes itens:

 Lista de Campos: aqui são selecionadas as variáveis a serem utilizadas em nossa consulta. Nesta lista consta todas as variáveis da Declaração de Óbito (DO) disponíveis. Em seguida clicamos em cima da variável desejada e com o botão direito do mouse pressionado deslocamos esta variável para 3 localizações possíveis, a saber: Filtro da página, linha ou coluna.

- Filtro da Página: quando colocamos a variável nesta localização fazemos um filtro sobre itens da variável. No exemplo da Figura 4 optamos por mostrar as Doenças do Aparelho Circulatório. Poderíamos ter escolhido as Neoploasias, as Doenças Endócrinas ou as Causas Externas, etc. Podemos ainda fazer filtro de outras variáveis como, por exemplo:
  - Sexo: Se Masculino ou Feminino;
  - Faixas Etárias: Menores de um Ano;
  - Local de Ocorrência do Óbito: Se Domiciliar, Hospitalar, etc.
- Linha: Quando colocamos a variável nesta localização, serão dispostos todos os itens da variável na linha. No exemplo da Figura 4, observamos todas as faixas etárias em que houve eventos. Podemos ainda, fazer um filtro dentro da própria linha bastando para isto clicar na seta ao lado da seleção da linha e marcando as opções desejadas (Figura 5).
- Coluna: Processo semelhante é feito em relação às colunas

|    | Arquivo <u>E</u> ditar | E <u>x</u> ibir Ir | nserir <u>E</u> o | rmatar     | Ferrag  | <u>i</u> entas | Dados | Jane           | la Aj <u>u</u> | da   |             |                                          |
|----|------------------------|--------------------|-------------------|------------|---------|----------------|-------|----------------|----------------|------|-------------|------------------------------------------|
|    | i 💕 🖬 🖪 i é            | i 🔍 i 🥙            | 🕄   X             | <b>Da </b> | 5 - 🏈   | 19-            | (** * | 1 <b>2</b> , 3 | = <b>-</b> ≩↓  | ΣZA  | l I 🛄 🛷     | 85% 👻 🕢 💂                                |
| Ar | ial                    | • 10 •             | NI                | s          |         | -a-            | 0     | 6 000          | +,0 ,00        |      |             |                                          |
| -  | FILTRO DA PÁG          | NA £ r             | 0                 |            |         |                | 1.4   |                | , ,.           |      |             | - LISTA DE CAMPUS                        |
| -  |                        |                    |                   | C          | n       | E              | E     | COLUNA         | 1 7            | 1    | E.          |                                          |
| 1  |                        |                    | D                 | 5          | U       | -              |       |                | 1              |      | 2           | Lista de campos da tabela dinâmica 🔻 🗙   |
| 2  | Capitulo               | 1                  | 09) Doly          | as do A    | narelho | Circulat       | ório  |                |                |      |             | Arraste itens para o relatório de tabela |
| 3  | Capitolo               | 3                  | 00/00             |            |         | on oonar       |       |                |                |      | 1           | dinâmica                                 |
| 4  | DO                     |                    | Ano               |            |         |                |       | _              |                |      |             |                                          |
| 5  | Faixa Etária0          |                    | 2001              | 2002       | 2003    | 2004           | 2005  | 2006           | 2007           | 2008 | Total geral | Peso 🔨                                   |
| 6  | 03) 28-364d - Pós      | Neonatal           | 0                 | 0          | 0       | 1              | 1     | 1              | 1              | 2    | 6           | Eaixa de Peso 1                          |
| 7  | 04) 01-04a             |                    | 0                 | 0          | 1       | 1              | 0     | Ó              | 1              | 0    | 3           |                                          |
| 8  | 05) 05-09a             |                    | 1                 | 1          | 0       | 0              | 0     | 0              | 1              | 1    | 4           | Faixa de Peso2                           |
| 9  | 06) 10-14a             |                    | 1                 | 0          | 1       | 2              | 1     | 2              | 1              | 0    | 8           |                                          |
| 10 | 07) 15-19a             |                    | . 1               | 2          | 2       | 2              | 2     | 1              | 1              | 1    | 12          | E Faiya da Basa 4                        |
| 11 | 08) 20-29a             |                    | 12                | 8          | 12      | 8              | 12    | 10             | 4              | 6    | 72          |                                          |
| 12 | 09) 30-39a             |                    | 42                | 51         | 43      | 45             | 29    | 33             | 36             | 30   | 309         | Faixa de Peso5                           |
| 13 | 10) 40-49a LIN         | HA                 | 195               | 144        | 178     | 159            | 169   | 178            | 139            | 145  | 1307        | El Faixa de Peso6                        |
| 14 | 11) 50-59a             |                    | 342               | 361        | 348     | 326            | 327   | 358            | 388            | 366  | 2816        |                                          |
| 15 | 12) 60-69a             |                    | 583               | 593        | 5/67    | 475            | 503   | 535            | 548            | 518  | 4322        | Numero da DN                             |
| 16 | 13) 70-79a             |                    | 932               | 947        | 909     | 829            | 851   | 889            | 905            | 806  | 7068        | 🚽 🖻 Óbito na Gravidez, Parto ou Abort    |
| 17 | 14) 80 e mais          |                    | 1119              | 1161       | 1139    | 1072           | 1161  | 1215           | 1306           | 1262 | 9435        | El Óbite na Buarnária                    |
| 18 | (vazio)                |                    | 0                 | 0          | 0       | 0              | 0     | 0              | 0              | 4    | 4           |                                          |
| 19 | Total geral            |                    | 3228              | 3268       | 3200    | 2920           | 3056  | 3222           | 3331           | 3141 | 25366       | Assistência Médica 🗸                     |
| 20 |                        |                    |                   |            |         |                |       |                |                |      |             |                                          |
| 21 |                        |                    |                   |            |         |                |       |                |                |      | -           |                                          |

Figura 4 – Itens necessários para construção da tabela dinâmica.

| Microsoft Excel - 11_SIM&                                                                                                    | SINASC_<br>nserir Ec              | 2001-0<br>ormatar                 | 8<br>Ferra <u>m</u> er<br>• 🏈     | ntas <u>D</u> a<br>⊮ <b>7 →</b> (∾          | ados <u>J</u> ane                                     | a Aj <u>u</u> c<br>:•2≩↓          | da<br><b>E</b> X                  | 1 📖 4                                 | Digite uma pergunta                                                                                                    |
|----------------------------------------------------------------------------------------------------|-----------------------------------|-----------------------------------|-----------------------------------|---------------------------------------------|-------------------------------------------------------|-----------------------------------|-----------------------------------|---------------------------------------|----------------------------------------------------------------------------------------------------|
| Arial • 10 •                                                                                                    | N I                               | <u>s</u> ∣≡                       | = =                               | · • • • •                                   | 9 % 000                                               | ,00 ,00<br>,00 >,0                |                                   |                                       | 🖉 🗸 🖌 🖕 Tabela dinâmica 🕶 🖄 🛄 📑 📲 🕴 🗜 🗔 🛃 🚱 🔲 🖕                                                                                                    |
| A4 V /× L<br>A                                                                                                    | В                                 | C                                 | D                                 | E F                                         | F G                                                   | Н                                 | 1                                 | J                                     | K L M N O P Q R T                                                                                                    |
| 1<br>2 Capitulo<br>3<br>4 DO<br>5 Faixa Ftária0                                                                                                    | 09) Do(•                          | as do Ar                          | 2003 20                           | rculatório                                  | 05 2006                                               | 2007                              | 2008                              | Total geral                           | Lista de campos da tabela dinâmica ▼ X Arraste itens para o relatório de tabela dinâmica                                                                      |
| 6         07)         15-198           08)         20-298         9           100         90-393         10           11         011         556           12         04-988         11           11         50-598         12           12         04-988         11           13         07         15         14           15         07         19         80 e mas           16         07.97         14         10.97           18         07.97         14         0.07           10         01.90         0.08         0.08           10         01.90         0.08         0.08           10         01.90         0.08         0.08           20         0.00         Cancelar         22           22         23         23         23           23         23         23         23           23         23         23         23           23         30         30         30 | ▲ 342<br>683<br>932<br>119<br>976 | 361<br>593<br>947<br>1161<br>3062 | 348<br>567<br>909<br>1139<br>2963 | 326<br>475<br>829<br>1072<br>1<br>2702<br>2 | 327 358<br>503 555<br>851 889<br>161 1215<br>842 2997 | 388<br>548<br>905<br>1306<br>3147 | 366<br>518<br>806<br>1262<br>2952 | 2816<br>4322<br>7068<br>9435<br>23641 | Peso Paixa de Peso 1 Paixa de Peso 2 Paixa de Peso 2 Paixa de Peso 3 Paixa de Peso 4 Paixa de Peso 6 Paixa de Peso 6 Paixa de Peso 6 Adiconar a Área de linha |

Figura 5 – Exemplo de Filtro em Linha

O grande diferencial deste tipo de aplicativo é que podemos escolher mais de uma variável tanto no Filtro de Página quanto na linha ou coluna (Figura 6)

| :2  | Arquivo       | <u>E</u> ditar E <u>x</u> ibir I | nserir E    | ormatar      | Ferrar   | <u>n</u> entas      | Dados  | Janel       | la Aju              | da      |         |               | Digite uma pergunta 🔹 🖬 🗙                  |
|-----|---------------|----------------------------------|-------------|--------------|----------|---------------------|--------|-------------|---------------------|---------|---------|---------------|--------------------------------------------|
| 10  | 🗃 🖬 🕻         | 3 3 3 3                          | 🕰 I 🐰       | la 🕻         | 5 - 🍕    | 19-                 | (~ -   |             | : - <u>≩</u> ↓      | ΣZA     | 1 🛄 🦧   | \$ 85%        | • 🛛 💂                                      |
| Ari | .al           | - 10 -                           | NI          | <u>s</u>   = | ;≣;      | = •••               | 9      |             | -                   | . 🖒     | Tabel   | la dinâmica · | -   🚈 🏨   == +=   📍   🖾 🚍   🎭 🔳 🥊          |
|     | A4            | ▼ fx [                           | 00          |              |          |                     |        |             |                     |         |         |               |                                            |
|     |               | A                                | В           | C            | D        | E                   | F      | G           | Н                   | 1       | J       | К             | Lista de campos da tabela dinâmica 🔻 🗙 🚽   |
| 1   | Faixa Etária1 | <u> </u>                         | <1a -       | 4            |          |                     |        |             |                     |         |         |               | Arraste itens para o relatório de tabela 👘 |
| 2   | Capitulo      |                                  | (Tudo)      | 4            |          | <u> </u>            |        | <del></del> | <del></del>         |         |         |               | dinâmica .                                 |
| 4   | DO            |                                  | 1           | Ano 🔻        | <u> </u> |                     | _      |             |                     |         |         |               | TTT Trive Stárie Deríodes                  |
| 5   | Faixa Etária  | 5 . ·                            | Sexo [      | - 2001       | 2002     | 2003                | 2004   | 2005        | 2006                | 2007    | 2008    | Total geral   | Palxa Etaria Periodos                      |
| 6   | 01) 00-06d -  | Neonatal Precoce                 | F           | 57           | 45       | 43                  | 43     | 46          | 44                  | 29      | 41      | 348           | Sexo                                       |
| 7   | 1             |                                  | 1           | 1            | 0        | 0                   | 0      | 0           | 0                   | 1       | 1       | 3             | RaçaCor                                    |
| 8   | 0.00.004      | Manager 1 Description            | M           | 52           | 49       | 55                  | 46     | 44          | 48                  | 44      | 53      | 391           | Estado Civil                               |
| 9   | 01) 00-060 -  | Neonatal Precuce                 | lotai<br>Te | - 110        | 27       | 90                  | 22     | 190         | 92                  | 19      | 30      | 179           | E Eccolacidada                             |
| 11  | 02) 01-210 -  | Neohatar raruio                  | M           | 39           | 23       | 27                  | 35     | 29          | 16                  | 20      | 22      | 211           |                                            |
| 12  | 02) 07-27d ·  | - Neonatal Tardio Tr             | otal        | 69           | 50       | 45                  | 57     | 47          | 39                  | 39      | 43      | 389           | - Ocupação                                 |
| 13  | (03) 28-364d  | - Pós Neonatal                   | F           | 50           | 63       | 53                  | 45     | 57          | 49                  | 49      | 34      | 400           | , 🛛 🖂 Bairro(Res)                          |
| 14  |               | 2/4                              | М           | 67           | 72       | 60                  | 48     | 50          | 43                  | 50      | 41      | 431           | 🖂 🖂 Código do Município(Res)               |
| 15  | 03) 28-364d   | - Pós Neonatal Tota              | al          | 117          | 135      | 113                 | 93     | 107         | 92                  | 99      | 75      | 831           | El Código da LIBS                          |
| 16  | Total geral   |                                  |             | 296          | 279      | 256                 | 239    | 244         | 223                 | 212     | 213     | 1962          |                                            |
| 1/  |               |                                  |             | +            |          | $ \longrightarrow $ |        |             | $ \longrightarrow $ |         |         | 1             | UBS                                        |
| 19  |               |                                  |             | +            |          | $\rightarrow$       |        | ++          | $\rightarrow$       |         |         |               | 🔤 Local de Ocorrência 🛛 🗸                  |
| 20  | (             |                                  |             | 1            |          |                     | $\sim$ |             |                     |         |         |               |                                            |
| 21  | [             |                                  |             |              |          |                     |        |             |                     | 3 8     |         | 3 8           |                                            |
| 22  |               |                                  |             |              |          |                     |        |             |                     |         |         |               | Adicionar a Área de linha 💉 👻              |
| N.  | • • • • \ Ir  | nt / DO / Gráfico                | DO ) DC     | ) livre/     | DO G     | ráfico /            | DN /   | Gráfico     | DN / C              | N livre | / DN Gr | áfico /       |                                            |

Figura 6 – Exemplo de opções múltiplas no Filtro de Página e Linha.

Passaremos a analisar a seguir algumas particularidades especiais das tabelas dinâmicas.

#### Exibir e Ocultar a lista de campos da tabela dinâmica

Ao clicarmos com o botão direito do mouse sobre a tabela dinâmica. Abre uma caixa de diálogo. Se quizermos esconder a lista de campos da tabela dinâmica, basta clicar sobre a opção "Ocultar lista de campos". No caso da lista de campos não estar visível, podemos exibi-la clicando sobre "Exibir lista de campos" que estará, então, disponível (Figura 7).

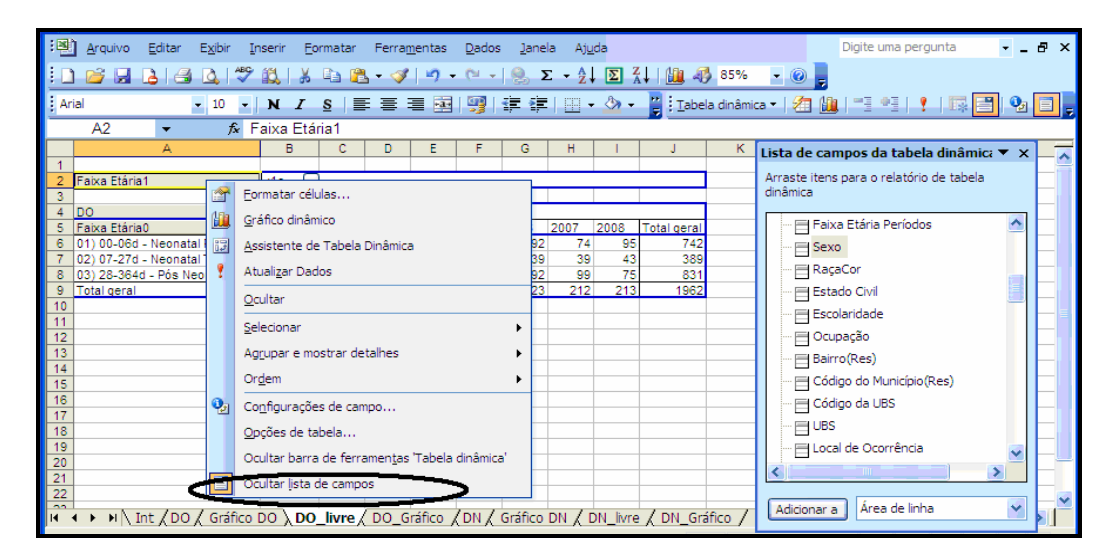

Figura 7 – Ocultar ou Exibir lista de campos

#### Ocultação de linhas ou colunas de uma tabela dinâmica

Podemos ocultar uma linha ou uma coluna se deixarmos o cursor sobre uma célula e clicarmos em ocultar na caixa de diálogo. Os cálculos são automaticamente refeitos (Figura 8).

| :2  | <u>A</u> rquivo | <u>E</u> ditar | E <u>x</u> ibir | Inserir                              | <u>E</u> ormatar | Ferra        | <u>m</u> entas        | Dados   | <u>J</u> ane | ela Aju | <u>i</u> da |              | Digite uma pergunta 🔹 💶 🗗                | × |
|-----|-----------------|----------------|-----------------|--------------------------------------|------------------|--------------|-----------------------|---------|--------------|---------|-------------|--------------|------------------------------------------|---|
| : 0 | ) 💕 🗔           | 🔒   🍊          |                 | ه ا 🕰 ۱                              | 6 🗈 🕻            | <u>s</u> - 🛷 | 1 - 27                | · (°' - | 8.           | Σ - 2,  | Σ ?         | KI I 🛍 🤻     | 85% - 🕢 💂                                |   |
| Ar  | ial             |                | • 10 ·          | - N                                  | E 🗃 🗄            | - 4-         | 99 I I                |         |              | - 🖒     | Tab         | ela dinâmica | - 1 29 (44) - 3 4 5 1 2 1 1 5 🖂 🕑 🔲      |   |
| _   | A7              | -              | f <sub>×</sub>  | 02) 07-2                             | 7d - Neo         | onatal T     | ardio                 |         |              | _       |             |              |                                          | - |
|     |                 | A              |                 | В                                    | С                | D            | E                     | F       | G            | н       | 1           | J            | Lista da campos da tabola dinâmio: 💌 X   | Ŧ |
| 1   |                 |                |                 |                                      |                  |              |                       |         |              |         |             |              | Lista de campos da tabela dinamica + X   |   |
| 2   | Faixa Etári     | a1             |                 | <1a                                  | <b>T</b>         |              |                       |         |              |         |             |              | Arraste itens para o relatório de tabela |   |
| 3   |                 |                |                 |                                      |                  |              |                       |         |              |         |             |              | dinâmica                                 |   |
| 4   | DO              |                |                 | Ano                                  | <b>-</b> 1       |              |                       |         |              |         |             |              |                                          |   |
| 5   | Faixa Etári     | a0             |                 | 2001                                 | 2002             | 2003         | 2004                  | 2005    | 2006         | 2007    | 2008        | Total geral  | 🖂 Faixa Etária Períodos 🛛 🔥              |   |
| 6   | 01) 00-06d      | - Neonat       | al Precoc       | e 1'                                 | 10 94            | 98           | 89                    | 90      | 92           | 74      | 95          | 742          | C Caura                                  |   |
| 7   | 02) 07-27d      | - Neonat       | al Tardio       | - I (                                | 20 50            | 45           | 57                    | 47      | 30           | 39      | 43          | 389          | - Bexo                                   |   |
| 8   | 03) 28-364      | d - Pós Ne     | eon: 🕾          | Formatar                             | células          |              |                       |         |              | 99      | 75          | 831          | RaçaCor                                  |   |
| 9   | Total geral     |                | 48-             |                                      |                  |              |                       |         |              | 212     | 213         | 1962         | Estado Civil                             |   |
| 10  |                 |                |                 | <u>G</u> ráfico di                   | nâmico           |              |                       |         | I            |         |             |              |                                          |   |
| 11  |                 |                |                 | Assistant                            | e de Tabe        | la Dinâm     | ica                   |         |              |         |             |              | Escolaridade                             |   |
| 12  |                 |                | 0+7             | Assistent                            | e de Tabe        | a Dinam      | ica.                  |         |              |         |             |              | FH Ocupação                              |   |
| 13  |                 |                |                 | Atualizar                            | Dados            |              |                       |         |              |         |             |              |                                          |   |
| 14  |                 |                |                 |                                      |                  |              |                       | _       | -            |         |             |              | Barro(Res)                               |   |
| 15  |                 |                |                 | <u>O</u> cultar                      |                  |              |                       |         | <b>&gt;</b>  |         |             |              | 🖂 Código do Município(Res)               |   |
| 16  |                 |                |                 |                                      | _                |              |                       | _       |              |         |             |              | El Cádico do LIRS                        |   |
| 17  |                 |                |                 | Seleciona                            | r —              |              |                       |         |              |         |             |              |                                          |   |
| 18  |                 |                |                 | Agrupar e                            | e mostrar        | detalhes     |                       |         |              |         |             |              | UBS                                      |   |
| 19  |                 |                |                 |                                      |                  |              |                       |         |              |         |             |              |                                          |   |
| 20  |                 |                |                 | Or <u>d</u> em                       |                  |              |                       |         | - <b>F</b>   |         |             |              |                                          |   |
| 21  |                 |                | <u>.</u>        | Configure                            |                  |              |                       |         |              |         |             |              |                                          |   |
| 22  |                 |                | 2               | Configura                            | ições de o       | ampo         |                       |         |              |         |             |              |                                          |   |
| 23  |                 |                |                 | Opções d                             | e tabela         |              |                       |         |              |         |             |              | Adicionar a 🛛 Área de linha 🛛 🗸 🗸        |   |
| 24  |                 |                |                 |                                      |                  |              |                       |         |              |         |             |              |                                          |   |
| _   |                 |                |                 | <ul> <li>Characterization</li> </ul> |                  |              | and the second second |         |              |         |             |              |                                          | ~ |

Figura 8 – Ocultação de linha

#### Agrupamento ou desagrupamento de linhas ou colunas de uma tabela dinâmica

Podemos agrupar 2 ou mais linhas. Para isto selecionamos as linhas a serem agrupadas, clicamos em Agrupar e mostrar detalhes e em seguida em Agrupar. É criado, então, uma nova linha com o mesmo nome da célula original. Ao clicarmos 2 vezes sobre este item (Agrupar1) as várias linhas desaparecem, permanecendo o resultado da junção das linhas. Esta nova célula pode ser manualmente renomeada a nosso critério. Todos os cálculos pertinentes são automaticamente refeitos. O mesmo pode ser feito em relação às colunas (Figura 9).

| :0  | <u>A</u> rquivo     | Editar              | Exibir   | In   | serir E  | ormatar    | Ferra        | <u>m</u> entas           | <u>D</u> ado | s <u>l</u> ane | ela Aj <u>u</u>        | <u>i</u> da |                     | Digite uma pergunta 🚽 🗖 🗙                |
|-----|---------------------|---------------------|----------|------|----------|------------|--------------|--------------------------|--------------|----------------|------------------------|-------------|---------------------|------------------------------------------|
| 1   | 💕 🔒                 | <b>a</b>   <i>e</i> | 1 🕰 🗋    | ABC  | 🕰   X    |            | <u>s</u> - 🛷 | 19                       | - CI -       | 18             | Σ - Δ.                 | Σ           | 7   🛍 🖇             | 85% - 🕢 🚽                                |
| Ari | ial                 |                     | - 10     | -    | N        |            | +a+          | 9                        |              | - 111          | ð -                    | Tab         | oela dinâmica       | - 2 🛍 = + 1 ? 🗔 🖃 🦦 🔳                    |
| -   | A7                  | -                   | fs       | ie l |          |            |              | and <del>T</del> erroris |              |                |                        |             |                     |                                          |
|     |                     | A                   |          |      | В        | C          | D            | E                        | F            | G              | н                      | 1           | J                   | Lista da campos da tabala dinâmic: 💌 🗙   |
| 1   |                     |                     |          |      |          |            |              |                          |              |                |                        |             |                     |                                          |
| 2   | Faixa Etária        | 1                   |          |      | <1a 💽    | -          |              |                          |              |                |                        |             |                     | Arraste itens para o relatório de tabela |
| 3   |                     |                     |          |      |          |            |              |                          |              |                |                        |             |                     | dinamica                                 |
| 4   | DO<br>Estiva Etério | 0.0                 |          |      | Faire F  | Ano -      | 2002         | 2002                     | 2004         | 2005           | 2002                   | 2007        | 2008                | T El Esiya Etária Paríodor               |
| 6   | Agrupar1            | 10 2                |          | -    | 01) 00-0 | 6 110      | 2002         | 2003                     | 2004         | 2005           | 2000                   | 2007        | 2000                |                                          |
| 7   | grupuri             |                     |          |      | Forma    | tar célula |              |                          |              |                | 39                     | 39          | 43                  | Sexo                                     |
| 8   | 03) 28-364          | d - Pós N           | leonatal |      | Louna    | tai celuid | 3            |                          |              |                | 92                     | 99          | 75                  | RaçaCor                                  |
| 9   | Total geral         | 0                   |          |      | Gráfico  | o dinâmic  | 0            |                          |              |                | 223                    | 212         | 2 213               | Estado Civil                             |
| 10  |                     |                     |          | 1    | Assiste  | ente de T  | abela Di     | nâmica                   |              |                |                        |             |                     | E Escolaridade                           |
| 11  |                     |                     |          | U.S. | _        |            |              |                          |              |                |                        |             |                     |                                          |
| 12  |                     |                     |          | 1    | Atualiz  | ar Dado    | 5            |                          |              |                |                        |             | -                   | Ocupação                                 |
| 14  |                     |                     |          |      | Oculta   | r .        |              |                          |              |                |                        |             |                     | - Bairro(Res)                            |
| 15  |                     |                     |          |      |          |            |              |                          |              |                | -                      |             |                     | Código do Município(Res)                 |
| 16  |                     |                     |          |      | Selecio  | onar       |              |                          |              |                | •                      |             |                     | El Código da LIBS                        |
| 17  |                     |                     |          |      | Aarup    | ar e mos   | trar deta    | lhes                     |              |                | F                      | Oculta      | ar detalhe          |                                          |
| 18  |                     |                     |          |      |          |            |              |                          |              |                |                        | <u>_</u>    |                     | UBS                                      |
| 19  |                     |                     |          |      | Ordem    | 1          |              |                          |              |                | <ul> <li>#3</li> </ul> | Mostr       | ar detal <u>h</u> e | Local de Ocorrência                      |
| 20  |                     |                     |          | 0    | Config   | urações    | de camp      | o                        |              |                | 4                      | Agrup       | ar                  |                                          |
| 22  |                     |                     |          |      |          |            |              |                          |              |                | 4                      | -           |                     |                                          |
| 23  |                     |                     |          |      | Občoe    | s de tab   | eia          |                          |              |                | 4                      | Desag       | grupar              | Adicionar a Área de linha 🗸              |
| 24  |                     |                     |          |      | Oculta   | r barra d  | le ferran    | nen <u>t</u> as 'T       | abela d      | inâmica'       |                        |             |                     |                                          |

Figura 9 – Agrupamento de Campos

O processo inverso pode ser feito em relação às linhas agrupadas. Para isto clica-se sobre a célula agrupada e em seguida Agrupar e mostrar detalhes e Desagrupar.

#### Visualização de porcentagens

Se quisermos em vez de valores absolutos mostrar porcentagens, procederemos da seguinte maneira: Clicamos sobre o item DO da Tabela Dinâmica com o botão direito do mouse. Irá abrir uma caixa de diálogo (Figura 10).

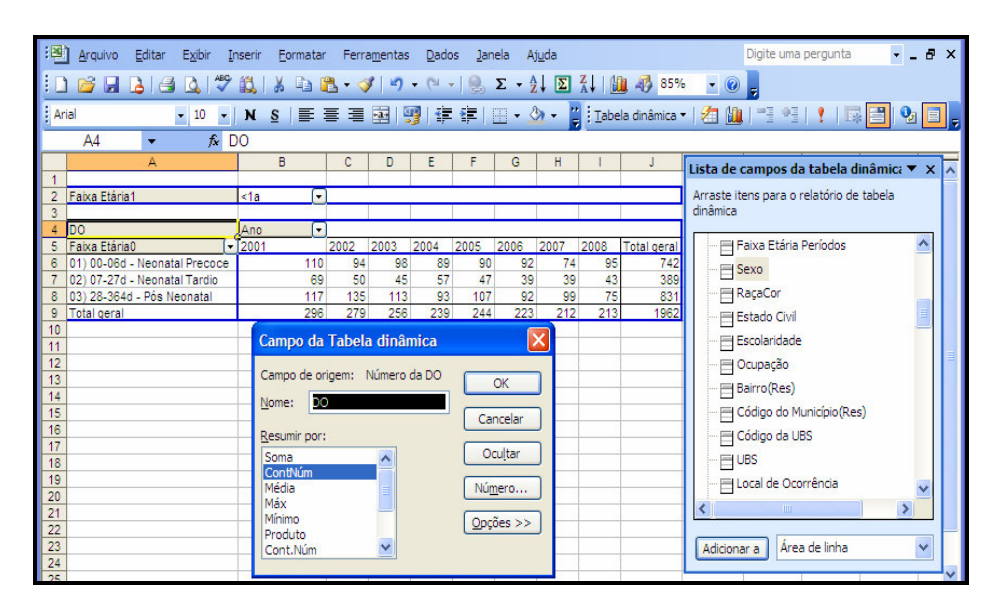

Figura 10 – Passo inicial para mostrar Porcentagens

Clicamos em seguida sobre o item Opções >>. Selecionamos a seguir o item desejado (Figura 11).

| Kicrosoft Excel - 11_SIM&SINASC_2001-08   |                                                                                                    |                                        |
|-------------------------------------------|----------------------------------------------------------------------------------------------------|----------------------------------------|
| Arquivo Editar Exibir Inserir Eormatar Fe | rra <u>m</u> entas <u>D</u> ados <u>J</u> anela Aj <u>u</u> da                                                                                                    | Digite uma pergunta 🕒 🗕 🗗 🗙            |
| i 🗅 💕 属 💪 🖪 💁 🖏 💞 🖏 i X 🗈 🛍 •             | 🏈   ≝) • (≃ •   🧶 Σ • Ž↓ Σ Ž↓ III 🖓 85%                                                                                                    | × @                                    |
| Arial • 10 • N S = =                      | 📕 🔤   📴 👍   📖 🗸 🖑 🗸 🎽 Tabela dinâmica 🔹   :                                                                                                    | /n Ma 🔤 🕫 🕴 👘 🥅 🐘 🦷 📑                  |
| A4 v fx DO                                | Campo da Tabela dinâmica                                                                                                    |                                        |
| A B C                                     |                                                                                                    | sta de campos da tabela dinâmica 🔻 🛪 🧒 |
| 1<br>2 Faixa Etária1 <1a                  | Campo de origem: Número da DO OK A                                                                                                    | raste itens para o relatório de tabela |
| 3                                         | Nome: DO Caprelar di                                                                                                    | nâmica                                 |
| 4 D0 Ano ▼<br>5 Faixa Etária0 ▼ 2001 2002 | Resumir por:                                                                                                    | Faixa Etária Períodos                  |
| 6 01) 00-06d - Neonatal Precoce 110       | Soma Ocultar 742                                                                                                    | Sexo                                   |
| 8 03) 28-364d - Pós Neonatal 117 1        | Média 🔤 Número 331                                                                                                    | RaçaCor                                |
| 9 Total geral 296 2                       | Máx<br>Mínimo Opcões >> B62                                                                                                    | 📑 Estado Civil                         |
| 11                                        | Produto<br>Cont.Núm                                                                                                    | 🗄 Escolaridade                         |
| 12                                        | Mostrar dados como:                                                                                                    | Ocupação                               |
| 14                                        | % da coluna                                                                                                    | Bairro(Res)                            |
| 16                                        | % de                                                                                                    | Código da LIBS                         |
| 17                                        | % Diferença de<br>Executando total em                                                                                                    |                                        |
| 19                                        | % da coluna                                                                                                    | Local de Ocorrência                    |
| 20                                        | 78 da coluita                                                                                                    |                                        |
| 22                                        | Indice Section Indice Section Indice |                                        |
| 23                                        |                                                                                                    | Adicionar a 🛛 Area de linha 🛛 💙        |

Figura 11 – Seleção de Porcentagens

Após esta seleção obteremos o resultado na Figura 12.

| :2 | <u>A</u> rquivo <u>E</u> ditar E <u>x</u> ibir <u>I</u> r | nserir <u>E</u> o | rmatar I     | =erra <u>m</u> ent | as <u>D</u> ado | s <u>J</u> anela | a Aj <u>u</u> da |                  |                |               | Digite uma pergunta 🔹 💶 🗗 🗙              |
|----|-----------------------------------------------------------|-------------------|--------------|--------------------|-----------------|------------------|------------------|------------------|----------------|---------------|------------------------------------------|
| 10 | 🖻 🖬 🖪 🖪 🖪 🖤                                               | X   X             | 🗅 遇 ·        | - 🛷   🖻            | - (2) -         | - 🧶 Σ            | - <u>2</u> ↓ [   | Σ <sub>A</sub> ↓ | <b>ii</b> 43 8 | 5% 👻 🤅        |                                          |
| Ar | al 🔹 10 👻                                                 | NI                | <u>s</u> ∣ ≣ | = =                | æ 🕎             | %                | <b>\$</b>        | - 🕭 -            | Tabel          | la dinâmica 🔻 | ·   🚈 📖   == +=   📍   🗔 🖃 🕒 📮            |
| _  | A5 <b>▼ f</b> & F                                         | aixa Etá          | ria0         |                    |                 |                  |                  |                  |                |               |                                          |
|    | A                                                         | В                 | С            | D                  | E               | F                | G                | Н                | I.             | J             | Lista de campos da tabela dinâmici 💌 🗙 🗛 |
| 1  |                                                           |                   |              |                    |                 |                  | 1                |                  |                |               | cista de campos da tabela amanite x r    |
| 2  | Faixa Etária1                                             | <1a 💌             | <u> </u>     |                    |                 |                  |                  |                  |                |               | Arraste itens para o relatório de tabela |
| 3  | 50                                                        | A                 |              |                    |                 |                  |                  |                  |                |               | dinamica                                 |
| 4  | DU<br>Eaiva Etária0                                       | Ano -             | 2002         | 2002               | 2004            | 2005             | 2006             | 2007             | 2002           | Total genal   | El Esixa Etária Períodos                 |
| 6  | 01) 00-06d - Neonatal Precoce                             | 37 16%            | 33.69%       | 38,28%             | 37.24%          | 36.89%           | 41.26%           | 34.91%           | 44 60%         | 37.82%        |                                          |
| 7  | 02) 07-27d - Neonatal Tardio                              | 23.31%            | 17.92%       | 17.58%             | 23.85%          | 19.26%           | 17,49%           | 18,40%           | 20,19%         | 19.83%        | Sexo                                     |
| 8  | 03) 28-364d - Pós Neonatal                                | 39,53%            | 48,39%       | 44,14%             | 38,91%          | 43,85%           | 41,26%           | 46,70%           | 35,21%         | 42,35%        | RaçaCor                                  |
| 9  | Total geral                                               | 100,00%           | 100,00%      | 100,00%            | 100,00%         | 100,00%          | 100,00%          | 100,00%          | 100,00%        | 100,00%       | Estado Civil                             |
| 10 |                                                           |                   |              |                    |                 |                  |                  |                  |                |               |                                          |
| 11 |                                                           |                   |              |                    |                 |                  |                  |                  |                |               |                                          |
| 12 |                                                           |                   |              |                    |                 |                  |                  |                  |                |               | - Ocupação                               |
| 13 |                                                           |                   |              |                    |                 |                  |                  |                  |                | 1             | Bairro(Res)                              |
| 15 |                                                           |                   |              |                    |                 |                  |                  |                  |                |               | El Código do Município(Res)              |
| 16 |                                                           |                   |              |                    | -               |                  |                  |                  |                |               |                                          |
| 17 |                                                           |                   |              |                    |                 |                  |                  |                  |                |               |                                          |
| 18 |                                                           |                   |              |                    |                 |                  |                  |                  |                |               | 🖽 UBS                                    |
| 19 |                                                           |                   |              |                    |                 |                  |                  |                  |                |               | 🖳 🖂 Local de Ocorrência                  |
| 20 |                                                           |                   |              |                    |                 |                  |                  |                  |                |               |                                          |
| 21 |                                                           |                   |              |                    |                 |                  |                  |                  |                |               |                                          |
| 22 |                                                           |                   |              |                    | -               |                  |                  |                  |                |               | Automatica Automatica Automatica         |
| 24 |                                                           |                   |              |                    |                 |                  |                  |                  | -              |               | Adicionaria Area de linha                |
| 25 |                                                           |                   | 2            |                    |                 |                  |                  |                  |                | 8             |                                          |

Figura 12 – Porcentagens entre as faixas etárias da MI/ano

#### Classificação de dados em ordem crescente ou decrescente

Poderemos classificar os dados pela freqüência com que eles aparecem. Para isto clicamos com o botão direito do mouse sobre a Faixa Etária. Aparecerá uma caixa de diálogo (Figura 13).

|     | <u>A</u> rquivo | <u>E</u> ditar E <u>x</u> ibir <u>I</u> r | nserir <u>E</u> o | ormatar      | Ferra <u>m</u> ent | as <u>D</u> ado | s <u>J</u> aneli | a Aj <u>u</u> da | ļ.    |        |                | Digite uma pergunta 🛛 🚽 🗗 🗙              |
|-----|-----------------|-------------------------------------------|-------------------|--------------|--------------------|-----------------|------------------|------------------|-------|--------|----------------|------------------------------------------|
| 10  | ) 💕 🖬           | 330                                       | 🕰   X             | ъ <u>в</u>   | - 🦪 🖂              | • (°' •         | 🧶 Σ              | - <u>2</u> ↓ [   | Σ Z↓  | 11 🖧 8 | 5% - 🤇         |                                          |
| i A | rial            | - 10 -                                    | NI                | <u>s</u>   ≣ | = =                | a 🛒             | %   📰            |                  | - 🖑 - | Tabe   | ela dinâmica 🔻 | 1 2 14 1 1 14 1 1 15 🔳 9 🔳               |
|     | A5              | τ fx F                                    | aixa Etá          | ria0         |                    |                 |                  |                  |       |        |                |                                          |
|     |                 | A                                         | В                 | C            | D                  | E               | F                | G                | Н     | 1      | J              | Lista de campos da tabela dinâmic: 🔻 🗙   |
| 1   |                 |                                           |                   |              |                    |                 |                  |                  |       |        |                | Lista de campos da tabela dinamier - X   |
| 2   | Faixa Etar      | a1                                        | <1a 🔻             |              |                    |                 |                  |                  |       |        |                | Arraste itens para o relatorio de tabela |
| 4   | DO              |                                           | Ann 🔽             |              |                    |                 |                  |                  |       |        | -              |                                          |
| 5   | Faixa Etár      | ia0 🔄                                     | 2001              | 2002         | 2003               | 2004            | 2005             | 2006             | 2007  | 2008   | Total geral    | Faixa Etária Períodos                    |
| 6   | 01) 00-06       | d - Neonatal Precoce                      | 110               | 94           | 98                 | 89              | 90               | 92               | 74    | 95     | 742            | - E Sexo                                 |
| 7   | 02) 07-270      | d - Neonatal Tardio                       | 69                | 50           | 45                 | 57              | 47               | 39               | 39    | 43     | 389            |                                          |
| 8   | 03) 28-36-      | 4d - Pós Neonatal                         | 117               | 135          | 113                | 93              | 107              | 92               | 99    | 75     | 831            |                                          |
| 10  | l otal gera     |                                           | 290               | 2/9          | 250                | 239             | 244              | 223              | 212   | 213    | 1962           | Estado Civil                             |
| 11  |                 | Campo da tabela                           | a dinâmi          | ca           |                    |                 |                  |                  |       |        |                | Escolaridade                             |
| 12  |                 | campo da tabel                            | a annann          | cu           |                    |                 |                  |                  |       |        |                | El Ocupação                              |
| 13  |                 | Nome: Faixa Etári                         | ia0               |              |                    | OK              |                  |                  |       |        |                | Bairro(Res)                              |
| 14  |                 |                                           |                   |              |                    |                 |                  |                  |       | -      |                |                                          |
| 15  |                 | Subtotais                                 |                   |              |                    | Cancel          | ar               |                  |       |        | 2 3            | Codigo do Municipio(Res)                 |
| 17  |                 | Automáticos                               | Soma              |              | ~                  | _               |                  |                  |       |        |                | Código da UBS                            |
| 18  |                 | Personalizados                            | ContNú            | m            |                    | Oculta          | ar               |                  |       |        |                | UBS                                      |
| 19  |                 | O Nenhum                                  | Média             |              |                    | -               |                  |                  |       |        |                | Local de Ocorrência                      |
| 20  |                 | C                                         | Max               |              |                    | Avançad         | 0                | 8                |       |        | 8              |                                          |
| 21  | -               |                                           | Produto           |              | ~                  | Lavout          |                  |                  |       |        | -              |                                          |
| 22  |                 |                                           |                   |              |                    |                 |                  |                  |       |        |                | Advienzy a Área de linha M               |
| 24  |                 | Mostrar itens ser                         | m dados           |              |                    |                 |                  |                  |       |        | 6              |                                          |
| 0.5 |                 | integral interio dei                      | in claciob        |              |                    |                 |                  |                  |       |        |                |                                          |

Figura 13 – Caixa de diálogo para classificação dos dados por ordem de freqüência.

Em seguida clicamos em Avançado. Nova caixa de diálogo aparece. Optamos pela ordem decrescente. Utilizamos no Campo DO que contem os valores a serem classificados (Figura 14)

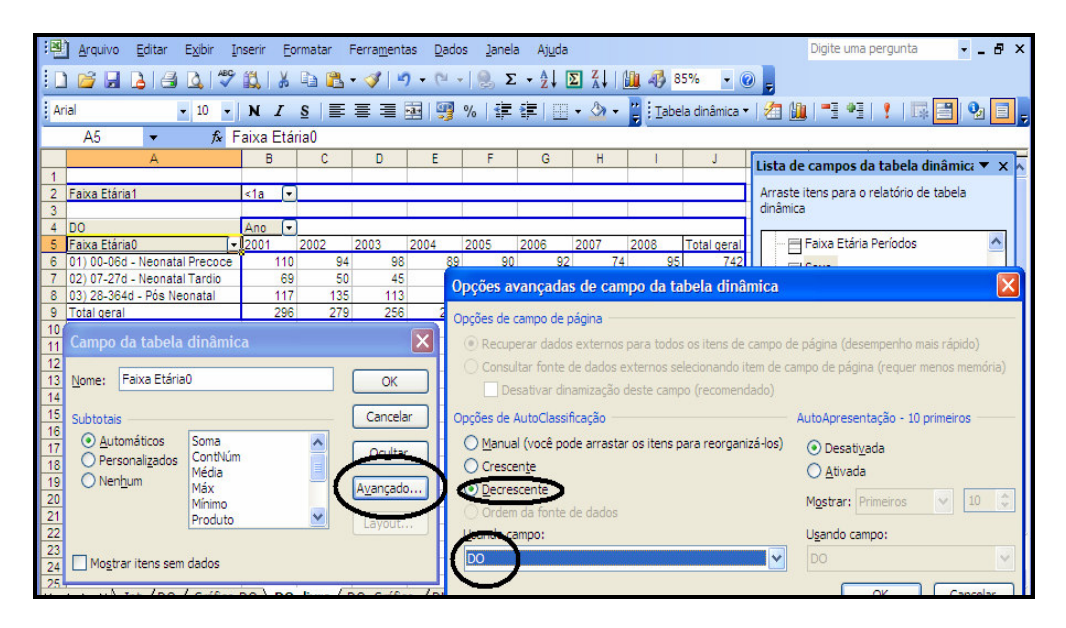

Figura 14

Após estes passos obteremos o seguinte resultado. Observe que os totais gerais estão dispostos em ordem decrescente (Figura 15)

| :8   | Arquivo       | <u>E</u> ditar E <u>x</u> ibir | In    | nserir <u>E</u> | ormatar | Ferramen | tas <u>D</u> ado | s <u>J</u> anela | a Aj <u>u</u> da |        |             |               | Digite uma pergunta 🗾 🚽 🗗 🗙              |
|------|---------------|--------------------------------|-------|-----------------|---------|----------|------------------|------------------|------------------|--------|-------------|---------------|------------------------------------------|
|      | i 💕 🖬 🛛       | 3 🖪 🖪 1                        | ABC V | 11 X            | h 🔁     | - 🎸 🗎    | 7 - (2 -         | 🧶 Σ              | - <u>}</u> ↓ [   | ΣZ     | 1 4 8       | 5% 👻 🌘        |                                          |
| i ar | -             | 10                             |       | M Z             | e   =   | = =      |                  | o/   z=          | sie Linna        |        | Pr Constant |               |                                          |
| : 4  | d             | • 10                           | -     | N I             | 2 ≡     | = =      | H 1              | %   ĭ≓           | 17- I III        | • 24 • | = : Labe    | la dinamica • |                                          |
|      | A5            | ▼ f <sub>x</sub>               | F     | aixa Et         | ária0   |          |                  |                  |                  |        |             |               |                                          |
|      |               | A                              |       | В               | C       | D        | E                | F                | G                | H      | 1           |               | Lista de campos da tabela dinâmici 💌 🗙   |
| 1    |               |                                |       |                 |         |          |                  |                  |                  |        |             |               | Lista de campos da tabela dinamica · ×   |
| 2    | Faixa Etária* | l.                             |       | <1a 👔           | •]      |          |                  |                  |                  |        |             |               | Arraste itens para o relatório de tabela |
| 3    |               |                                |       |                 |         |          |                  |                  |                  |        |             |               | dinâmica                                 |
| 4    | DO            |                                | _     | Ano             | ·       | -        |                  |                  | -                | -      |             |               |                                          |
| 5    | Faixa Etária( | )                              | -     | 2001            | 2002    | 2003     | 2004             | 2005             | 2006             | 2007   | 2008        | Total geral   | Faixa Etaria Periodos                    |
| 6    | 03) 28-364d   | - Pos Neonatal                 |       | 11              | 7 13    | 5 113    | 93               | 107              | 92               | 99     | 75          | 831           | Sexo                                     |
|      | 01) 00-06d -  | Neonatal Preco                 | ce    | 11              | 0 9     | 4 98     | 89               | 90               | 92               | (4     | 95          | 742           | E ParaCor                                |
| 8    | 02) 07-278 -  | Neonatal Lardio                |       | 6               | 9 5     | 45       | 5/               | 4/               | 39               | 39     | 43          | 389           |                                          |
| 9    | l otal geral  |                                | _     | 29              | 6 2/    | 9 256    | 239              | 244              | 223              | 212    | 213         | 1962          | Estado Civil                             |
| 11   |               |                                |       |                 |         |          |                  |                  |                  |        |             | 0             | - Escolaridade                           |
| 12   |               |                                | -     |                 |         |          |                  |                  |                  |        |             |               | E Oginação                               |
| 13   |               |                                |       |                 |         |          |                  |                  |                  |        |             |               |                                          |
| 14   |               |                                |       |                 |         | 8        | 8 5              |                  |                  | 8      |             |               | Bairro(Res)                              |
| 15   |               |                                |       |                 |         |          |                  |                  |                  |        |             |               | Código do Município(Res)                 |
| 16   |               |                                |       |                 |         |          |                  |                  |                  |        |             |               | Código da LIBS                           |
| 17   |               |                                |       |                 |         |          |                  |                  |                  |        |             |               |                                          |
| 18   |               |                                |       |                 |         | 3        | 6                |                  |                  |        |             |               | UBS                                      |
| 19   |               |                                |       |                 | -       |          |                  |                  |                  |        |             |               | 🛛 🖳 🖂 Local de Ocorrência                |
| 20   |               |                                |       |                 |         |          |                  |                  |                  |        |             |               |                                          |
| 21   |               |                                |       |                 |         |          |                  |                  |                  |        |             |               |                                          |
| 22   |               |                                |       |                 | 1       | 3        | 8 8              |                  |                  | 3      |             | 1             |                                          |
| 23   |               |                                |       | -               |         | -        | -                |                  |                  | -      |             |               | Adicionar a 🛛 Area de linha 🛛 👻          |
| 24   |               |                                |       |                 |         |          |                  |                  |                  |        |             |               |                                          |

Figura 15 - Preenchimento de células vazias com zero

Algumas vezes a planilha pode apresentar células em que não registros disponíveis (Figura

16).

| 12  |                 |                                                            |         |                 |                  |                   |                  |                   |       |         |                |                                             |
|-----|-----------------|------------------------------------------------------------|---------|-----------------|------------------|-------------------|------------------|-------------------|-------|---------|----------------|---------------------------------------------|
| :2  | <u>A</u> rquivo | <u>E</u> ditar E <u>x</u> ibir                             | Inserir | <u>F</u> ormata | r Ferra <u>m</u> | entas <u>D</u> ar | los <u>J</u> ane | la Aj <u>u</u> da |       |         |                | Digite uma pergunta 🛛 🚽 🖪 🗙                 |
| 1 D | ) na 🗆 1        |                                                            | 9 69 1  |                 | a 🛷              | 10 - DI           | - [0. 5          | AL D              | ΣΖΙ   | 10 23   | 85% - 6        |                                             |
|     |                 |                                                            |         | 0 -11           |                  |                   | 100 -            | - Z* 1            |       | <u></u> |                |                                             |
| A   | rial            | - 10 -                                                     | N 2     | <u>s</u>        | E = 3            |                   | %                |                   | - 🖄 - | Tab     | ela dinâmica 🔻 | · 2 🛄 = • • • • • • • • • • • • • • • • • • |
| -   | A5              | ▼ fx                                                       | Faixa E | tária0          |                  |                   |                  |                   |       |         |                |                                             |
|     |                 | A                                                          | В       | C               | D                | E                 | F                | G                 | Н     | 1       | J              | litera de como de relativa distante en se   |
| 1   | UBS             |                                                            | 2-01 U  | arrap           | os               |                   |                  |                   |       |         |                | Lista de campos da tabela dinámica 🔹 🗴 🖄    |
| 2   | Faixa Etária    | 1                                                          | <1a     | J               |                  |                   |                  |                   |       |         |                | Arraste itens para o relatório de tabela    |
| 3   |                 |                                                            |         | _               |                  |                   |                  |                   |       |         |                | dinâmica                                    |
| 4   | DO              |                                                            | Ano     | -               |                  |                   | 1                |                   |       |         | 1              |                                             |
| 5   | Faixa Etárial   | 0                                                          | 2001    | 2002            | 2003             | 2004              | 2005             | 2006              | 2007  | 2008    | Total geral    | Faixa Etaria Periodos                       |
| -7  | 01) 00-060      | <ul> <li>Neonatal Precoce</li> <li>Dés Neonatal</li> </ul> |         | 1               | 0                | 1                 | 2                | 4                 |       | 1       | 3 17           | Sexo                                        |
| 8   | 02) 07-27d      | Neonatal Tardio                                            | -       | 1               | 1                | 1                 | 2                | 2 1               |       | 1       | 9              | RacaCor                                     |
| 9   | Total geral     | - Noonatar Faraio                                          |         | 2               | 11               | 4                 | 6 4              | 4 3               |       | 2       | 3 35           | El Estado Civil                             |
| 10  |                 |                                                            |         | -               |                  |                   |                  |                   | 3     |         |                |                                             |
| 11  |                 |                                                            |         |                 |                  |                   |                  |                   |       |         |                | Escolaridade                                |
| 12  |                 |                                                            | _       |                 |                  |                   |                  |                   |       |         |                | - Ocupação                                  |
| 13  |                 |                                                            |         |                 |                  | -                 |                  |                   |       |         |                |                                             |
| 14  |                 |                                                            | 3       | -               | 2                | -                 | 4                |                   | 10    | -       |                | El Códras de Musicípie/Res)                 |
| 10  |                 |                                                            |         | -               |                  |                   |                  | -                 |       |         |                |                                             |
| 17  |                 |                                                            |         |                 |                  |                   |                  |                   |       |         |                | Código da UBS                               |
| 18  |                 |                                                            | 3       |                 | 3                | 1                 |                  |                   | 3     | 2       |                | 🔁 UBS                                       |
| 19  |                 |                                                            |         |                 |                  |                   |                  |                   |       |         |                |                                             |
| 20  |                 |                                                            |         |                 |                  |                   |                  |                   |       |         |                |                                             |
| 21  |                 |                                                            |         |                 |                  | _                 |                  |                   |       |         |                | < >                                         |
| 22  |                 |                                                            | 3       |                 | 2                | -                 | 2                |                   | 5     | 1       | -              |                                             |
| 23  |                 |                                                            |         | -               | -                | -                 | -                | _                 |       | -       | -              | Adicionar a Area de linha 💙                 |
| 24  |                 |                                                            | -       |                 | -                |                   | -                | -                 |       |         |                |                                             |

Figura 16

Pode ser necessário preencher estas lacunas com o valor zero. Para isto clicamos com o botão direito do mouse sobre a planilha dinâmica aparecendo, então uma caixa de diálogo. Selecionamos Opções de tabela (Figura 17) e em seguida colocamos o zero na opção "Para células vazias mostrar:" (Figura 18)

| :0)   | <u>A</u> rquivo <u>E</u> ditar             | Exi | ir <u>I</u> nserir <u>F</u> ormatar Ferra <u>m</u> entas <u>D</u> ados <u>J</u> anela Aj <u>u</u> da | Digite uma pergunta 🔹 💶 🗗 🗙              |  |  |  |  |  |  |  |
|-------|--------------------------------------------|-----|----------------------------------------------------------------------------------------------------|------------------------------------------|--|--|--|--|--|--|--|
| : D   | 🐸 🔒 👌 🖂                                    |     | 🍄 🏭   ၨ႓ 🗈 🏝 • 🟈   🔊 • 🗠 -   🧶 Σ • ½↓ 🗵 X↓   🏭 🛷 85%                                                 |                                          |  |  |  |  |  |  |  |
| Arial |                                            | • 1 | ) 🔹 N 🖌 S   副 副 🗃 🖼   🛒 %   津 津   🎛 🔹 🏠 📲 İ Iabela dinâmica                                          | • 🖄 🛄 📑 📲 🕴 🔚 🖼 📑 🚽                      |  |  |  |  |  |  |  |
|       | A5 🝷 🏂 Faixa Etária0                       |     |                                                                                                    |                                          |  |  |  |  |  |  |  |
|       | A                                          |     | B C D E F G H I J                                                                                    | Lista de campos da tabela dinâmica 🔻 🗙 🗖 |  |  |  |  |  |  |  |
| 1 U   | IBS                                        |     | 2-01 U arrapos                                                                                       |                                          |  |  |  |  |  |  |  |
| 2 F   | aixa Etaria1                               |     | <1a 💌                                                                                                | dinâmica                                 |  |  |  |  |  |  |  |
| 4 D   | 0                                          |     | Ano 🔽                                                                                                |                                          |  |  |  |  |  |  |  |
| 5 F   | aixa Etária0                               |     | Land 0000 0001 0001 0005 2006 2007 2008 Total geral                                                  | 🚽 🖶 Faixa Etária Períodos 🔬 🔬            |  |  |  |  |  |  |  |
| 6 0   | 1) 00-06d - Neonat                         |     | Eormatar células 1 2 1 3 17                                                                          | Sexo                                     |  |  |  |  |  |  |  |
| 7 0   | 13) 28-364d - Pos N<br>12) 07 27d - Noorad |     | Gráfico dinâmico                                                                                     | - BacaCor                                |  |  |  |  |  |  |  |
| 9 T   | otal geral                                 |     | Accistente de Tabela Dinâmica 4 3 2 3 35                                                             | E Estado Civil                           |  |  |  |  |  |  |  |
| 10    |                                            |     |                                                                                                    |                                          |  |  |  |  |  |  |  |
| 11    |                                            | 1   | Atualizar Dados                                                                                      | Escolaridade                             |  |  |  |  |  |  |  |
| 12    |                                            |     | Ocultar                                                                                              |                                          |  |  |  |  |  |  |  |
| 14    |                                            |     |                                                                                                    | Bairro(Res)                              |  |  |  |  |  |  |  |
| 15    |                                            |     | Selecionar                                                                                           |                                          |  |  |  |  |  |  |  |
| 16    |                                            |     | Agrupar e mostrar detalhes                                                                           | Código da UBS                            |  |  |  |  |  |  |  |
| 17    |                                            |     | Ordem                                                                                                |                                          |  |  |  |  |  |  |  |
| 18    |                                            |     |                                                                                                    |                                          |  |  |  |  |  |  |  |
| 20    | /                                          | e   | Configurações de campo                                                                               |                                          |  |  |  |  |  |  |  |
| 21    | (                                          |     | Opções de tabela                                                                                     | < >                                      |  |  |  |  |  |  |  |
| 22    | -                                          |     | Utulita horrande ferramentas Takakasi remirani (a                                                    |                                          |  |  |  |  |  |  |  |
| 23    |                                            |     |                                                                                                    | Adicionar a Area de linha                |  |  |  |  |  |  |  |

Figura 17 – Seleção de "Opções de tabela" para mostrar o valor zero nas células sem registro.

| :2                                                                   | Arquivo Editar Exibir Inserir Eormatar Ferram                                                                                                    | entas <u>D</u> ados Janela Aj <u>u</u> da                                                                                                    |                                                                                                    | Digite uma pergunta 🚽 🗕 🗗 🗙                                                                      |
|----------------------------------------------------------------------|----------------------------------------------------------------------------------------------------|----------------------------------------------------------------------------------------------------|----------------------------------------------------------------------------------------------------|--------------------------------------------------------------------------------------------------|
| 1<br>2<br>3<br>4<br>5<br>6<br>7<br>8<br>9<br>10<br>11                | Arquivo       Editar       Explir       Inserir       Eormatar       Ferram         Image: Solution of the state of the state of the stat | entas Dados Janela Ajuda<br>P • C • S • 2 • 2 • 2 • 2 • 2 • 2 • 2 • 2 • 2                                                                                       | 85% • 6<br>[abela dinâmica •<br>]<br>]<br>]<br>]<br>]<br>]<br>]<br>]<br>]<br>]<br>]<br>]<br>]<br>]<br>]<br>]<br>]<br>]<br>] | Digite uma pergunta                                                                              |
| 12<br>13<br>14<br>15<br>16<br>17<br>18<br>19<br>20<br>21<br>22<br>23 | Dreservar formatação     Preservar formatação     Repetir rótulos de item em cada página impressa     Marcar totais com =     Opções de dados     Opções de fonte de dados:     Salvar dados com layout da tabela     Ativar análise de dadgs     Atualizar ao agrir                                                                                                    | Para gélulas vazias, mostra:     Definir títulos de impressão     Opções de dados externos:     Salvar senha     Consulta em segundo plano     Otimizar memória | Þ                                                                                                    | Ocupação     Bairro(Res)     Código da UBS     Local de Ocorrência     Adicionar a Área de linha |

Figura 18 – Preenchimento do valor zero nas opções da tabela dinâmica.

#### Visualização dos registros escolhidos em uma tabela

Uma das mais importantes funções das tabelas dinâmicas consiste na visualização da tabela referente aos registros escolhidos. Por exemplo, se clicarmos na célula J9 correspondendo aos 35 registros de óbitos menores de um ano dos anos de 2001 a 2008 na UBS Farrapos (Figura 19), será criada uma nova planilha com a tabela destes 35 registros, mostrando todos os campos disponíveis (Figura 20). Isto é particularmente importante se necessitarmos explorar mais detalhadamente estes registros.

| Arquivo Editar Exibir In        | serir <u>F</u> ori | matar Ferra <u>m</u> e | ntas <u>D</u> ado | os <u>J</u> anela | a Aj <u>u</u> da |       |        |              | Digite uma pergunta 🔹 💶 🗗 🗙              |
|---------------------------------|--------------------|------------------------|-------------------|-------------------|------------------|-------|--------|--------------|------------------------------------------|
| 0 🗃 🖬 👌 🖪 🕹 🖤                   | 🕰   🐰 I            | 🗅 🛍 • 🛷                | <b>9</b> • (* •   | - 🧶 Σ             | - 2↓ [           |       | 1 🚯 85 | 5% 🝷 🔞       |                                          |
| Arial 🔹 10 💌                    | NI                 | s   📰 🗃 🗃              | 🔤 I 🧐             | %   🚛             | *                | • 🖄 • | Tabel  | a dinâmica 🕶 | 🚈 🏨   🖽 🖷   🕴   🖫 🛅   🗞 🔲 🖕              |
| J9 🔻 🗲 3                        | 5                  |                        |                   |                   |                  |       |        |              |                                          |
| A                               | В                  | C D                    | E                 | F                 | G                | H     | E.     | J            | Lista de campos da tabela dinâmic: 💌 🗙 🔥 |
| 1 UBS                           | 2-01 U 🕝 a         | arrapos                |                   |                   |                  |       |        |              | Lista de campos da casela amannet - X    |
| 2 Faixa Etária1                 | <1a 💌              |                        |                   |                   |                  |       |        |              | Arraste itens para o relatório de tabela |
| 3                               |                    |                        |                   |                   |                  |       |        |              | dinămica                                 |
| 4 D0                            | Ano 💌              |                        |                   |                   |                  |       |        |              |                                          |
| 5 Faixa Etária0                 | 2001 2             | 2002 2003              | 2004              | 2005              | 2006             | 2007  | 2008   | Total geral  | Faixa Etaria Periodos                    |
| 6 01) 00-06d - Neonatal Precoce | 1                  | 6                      | 1 2               | 1                 | 2                | 1     | 3      | 17           | 🚍 Sexo                                   |
| 7 02) 07-27d - Neonatal Tardio  | 1                  | 1                      | 1 2               | 2                 | 1                | 1     | 0      | 9            | - ParaCor                                |
| 8 (03) 28-364d - Pos Neonatal   | 0                  | 4                      | 2 2               | 1                 | 0                | 0     | 0      |              |                                          |
| 9 Iotal geral                   | 2                  | 11                     | 4 0               | 4                 | 3                | 2     | 3      | 30           | Estado Civil                             |
| 10                              |                    |                        |                   |                   |                  |       |        |              | 🖂 Escolaridade                           |
| 12                              |                    |                        |                   |                   | -                |       |        |              |                                          |
| 13                              |                    |                        | 19                |                   |                  |       |        |              |                                          |
| 14                              |                    |                        |                   |                   |                  |       |        |              | Bairro(Res)                              |
| 15                              |                    |                        |                   |                   |                  |       |        |              |                                          |
| 16                              |                    |                        |                   | 1                 |                  |       |        |              |                                          |
| 17                              | 8                  |                        | 3                 |                   |                  |       |        |              |                                          |
| 18                              |                    |                        |                   |                   |                  |       |        |              | UBS                                      |
| 19                              |                    |                        |                   |                   |                  |       |        |              | 🖂 🖂 Local de Ocorrência                  |
| 20                              |                    |                        |                   |                   |                  |       |        |              |                                          |
| 21                              |                    |                        | 3                 |                   |                  |       |        |              |                                          |
| 22                              |                    |                        |                   |                   |                  |       |        |              |                                          |
| 23                              |                    |                        |                   |                   |                  |       |        |              | Adicionar a Área de linha 🗸 🗸            |
| 24                              |                    |                        |                   |                   |                  |       |        |              |                                          |

Figura 19 - Óbitos menores de um ano dos anos de 2001 a 2008 na UBS Farrapos

| : <b>P</b> | Arquivo | Editar | E <u>x</u> ibir | Inserir | <u>F</u> ormatar    | Ferramentas                       | Dado   | os <u>J</u> anela Aj <u>u</u> da         |             |                      |             | Digite uma pergunta 👻 .       | - 8 × |
|------------|---------|--------|-----------------|---------|---------------------|-----------------------------------|--------|------------------------------------------|-------------|----------------------|-------------|-------------------------------|-------|
| In         | 1 in 1  | A      |                 | 9 65    | X 🗅 🖪               | - 🥑 🖉                             | - 01 - | - 🔍 Σ + 🗍 Σ                              |             | 100%                 | - 0 ]       |                               |       |
| 1.44       | -1      |        | 10              | 1       |                     |                                   | 1 500  |                                          | A           |                      |             |                               |       |
| Ari        | ai      |        | • 10 •          | N       | <u>1</u> <u>s</u> ≡ | 듣 듣 받                             | 1 3    | %   \$ <b>F</b> \$ <b>F</b>   <u>H</u> • | - 🗳 -       | : <u>L</u> abela din | amica 🔻 🛛 🖄 |                               | 1 = - |
|            | A1      | -      | fx              | Númer   | o da DO             |                                   | _      |                                          |             |                      |             |                               |       |
|            | A       | ξ      |                 | B       | C                   | D                                 | E      | F                                        | 6           |                      | Н           | 1                             | ~     |
| 1          | Número  | da DO  | Tipo d          | e Obit  | o Data do           | Obito And                         | ) Mês  | Data de Nascim                           | ento Ida    | de Faixa             | Etária MS   | Faixa Etária0                 | Fa    |
| 2          | 1       |        | 2 - Não         | Fetal   | 10/06/200           | 01 <mark>2</mark> 00 <sup>-</sup> | 06     | 06/06/01                                 | 204         | 2) 02d-              | 06d         | 01) 00-06d - Neonatal Precoce | <1:   |
| 3          | 1       |        | 2 - Não         | Fetal   | 04/04/02            | 2002                              | 2 04   | 2/4/2002                                 | 202         | 2) 02d-              | 06d         | 01) 00-06d - Neonatal Precoce | <1:   |
| 4          | 1       |        | 2 - Não         | Fetal   | 20/03/02            | 2002                              | 2 03   | 16/3/2002                                | 204         | 2) 02d-              | 06d         | 01) 00-06d - Neonatal Precoce | <1:   |
| 5          | 1       |        | 2 - Não         | Fetal   | 07/04/02            | 2002                              | 2 04   | 6/4/2002                                 | 201         | 1) <020              |             | 01) 00-06d - Neonatal Precoce | <1:   |
| 6          | 1       |        | 2 - Não         | Fetal   | 25/07/02            | 2002                              | 2 07   | 25/7/2002                                | 103         | 1) <020              |             | 01) 00-06d - Neonatal Precoce | <1:   |
| 7          | 1       |        | 2 - Não         | Fetal   | 20/06/02            | 2002                              | 2 06   | 18/6/2002                                | 202         | 2) 02d-              | 06d         | 01) 00-06d - Neonatal Precoce | <1:   |
| 8          | 1       |        | 2 - Não         | Fetal   | 20/06/02            | 2002                              | 2 06   | 18/6/2002                                | 202         | 2) 02d-              | 06d         | 01) 00-06d - Neonatal Precoce | <1a   |
| 9          | 1       |        | 2 - Não         | Fetal   | 19/11/20            | 03 2003                           | 3 11   | 19/11/2003                               | 118         | 1) <020              |             | 01) 00-06d - Neonatal Precoce | <1:   |
| 10         | 1       |        | 2 - Não         | Fetal   | 26/02/20            | 04 2004                           | 02     | 26/2/2004                                | 115         | 1) <020              |             | 01) 00-06d - Neonatal Precoce | <1:   |
| 11         | 1       |        | 2 - Não         | Fetal   | 30/01/20            | 04 2004                           | 01     | 29/1/2004                                | 201         | 1) <020              | l           | 01) 00-06d - Neonatal Precoce | <12   |
| 12         | 1       |        | 2 - Não         | Fetal   | 20/07/20            | 05 2008                           | 07     | 20/7/2005                                | 103         | 1) <020              | <u> </u>    | 01) 00-06d - Neonatal Precoce | <1:   |
| 13         | 1       |        | 2 - Não         | Fetal   | 14/07/20            | 06 2000                           | 6 07   | 12/7/2006                                | 202         | 2) 02d-              | 06d         | 01) 00-06d - Neonatal Precoce | <12   |
| 14         | 1       |        | 2 - Não         | Fetal   | 11/03/200           | 06 2000                           | 6 03   | 10/3/2006                                | 201         | 1) <020              |             | 01) 00-06d - Neonatal Precoce | <1;   |
| 15         | 1       |        | 2 - Não         | Fetal   | 04112007            | 200                               | 7 11   | 30102007                                 | 205         | 2) 02d-              | 06d         | 01) 00-06d - Neonatal Precoce | <1:   |
| 16         | 1       |        | 2 - Não         | Fetal   | 30112008            | 3 2000                            | 3 11   | 29112008                                 | 105         | 1) <020              |             | 01) 00-06d - Neonatal Precoce | <1:   |
| 17         | 1       |        | 2 - Não         | Fetal   | 09102008            | 3 2000                            | 3 10   | 09102008                                 | 102         | 1) <020              |             | 01) 00-06d - Neonatal Precoce | <12   |
| 18         | 1       |        | 2 - Não         | Fetal   | 15052008            | 3 2008                            | 3 05   | 14052008                                 | 201         | 1) <020              |             | 01) 00-06d - Neonatal Precoce | <1:   |
| 19         | 1       |        | 2 - Não         | Fetal   | 27/06/20            | 01 <b>2</b> 00 <sup>-</sup>       | 06     | 01/06/01                                 | 226         | 3) 07d-              | 27d         | 02) 07-27d - Neonatal Tardio  | <1:   |
| 20         | 11      |        | 2 - Não         | Fetal   | 18/10/02            | 2002                              | 2 10   | 22/9/2002                                | 226         | 3) 07d-              | 27d         | 02) 07-27d - Neonatal Tardio  | <1; ⊻ |
| H 4        | (       | nt (DO | / Gráfico       | DOV     | Plan1 00            | _livre / DO                       | Gráfic | o ∕DN∕Gráfico DN                         | I / DN_live | e / DN_Gr            | áfico /     |                               | >     |
| Dron       | 1.0     |        |                 |         |                     |                                   |        |                                          |             |                      |             |                               |       |

Figura 20 – Tabela criada mostrando os 35 registros de óbitos menores de um ano dos anos de 2001 a 2008 na UBS Farrapos

#### **Observações Finais**

É importante salientar que os dados referentes ao ano em curso são ainda preliminares, pois estes registros vão sendo qualificados no decorrer do ano. Portanto, os dados definitivos do ano em curso serão fechados em maio do ano subseqüente, ou seja, os dados do ano de 2009 serão fechados em maio de 2010. Estes passarão a compor, então, a série histórica.

Contato:

- eventosvitais@sms.prefpoa.com.br
  - eugenio@sms.prefpoa.com.br

# Anexo 1 - Intervalo de tempo para indicadores

Classificação por intervalos de tempo do período gestacional e do primeiro ano de vida

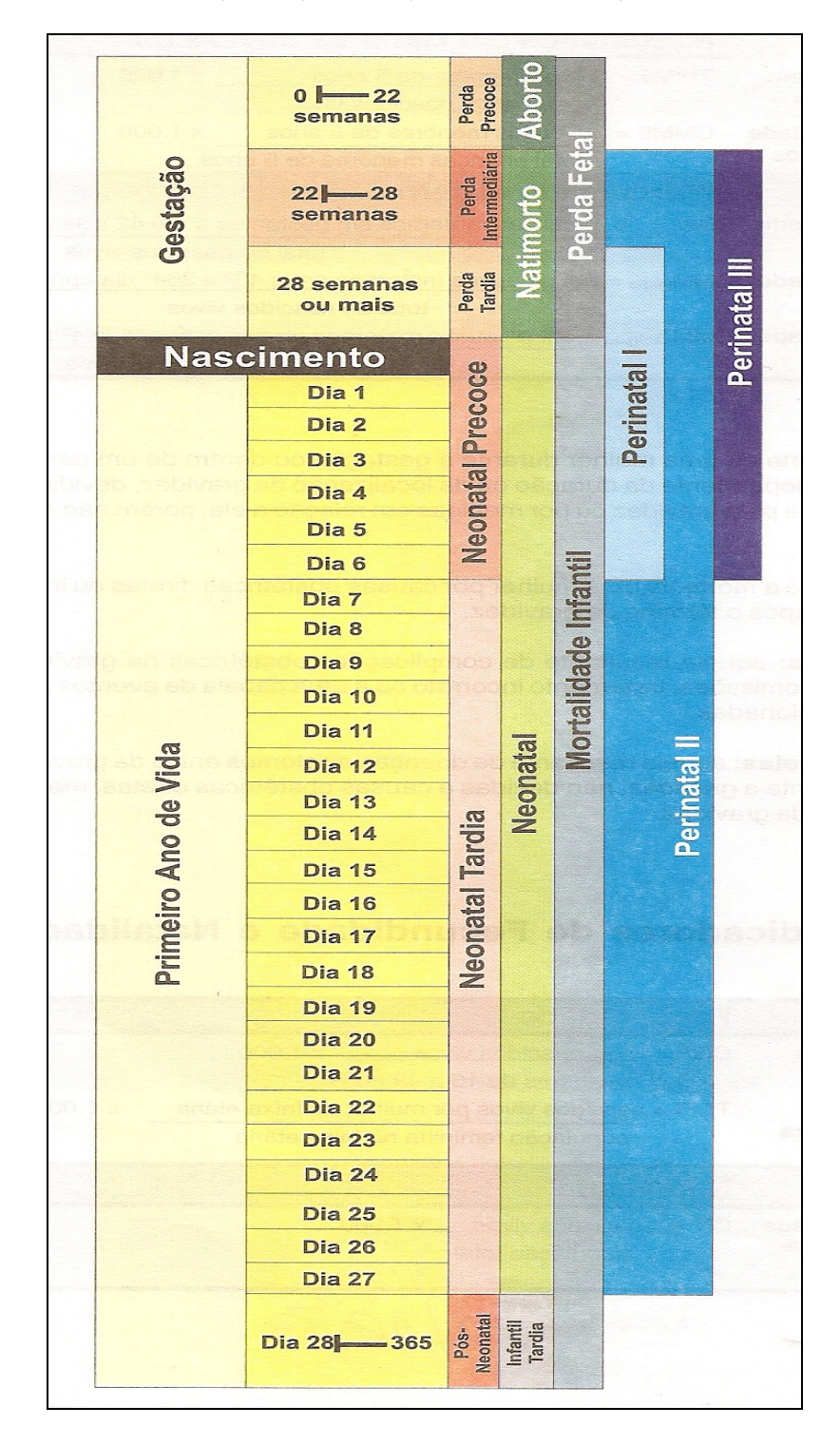

# Anexo 2 - Indicadores de Mortalidade

|                                                                                                    | Mortali                                                                                                    | dade Geral                                                                                                    |                                                                                                    |                                                                                                    |  |
|----------------------------------------------------------------------------------------------------|----------------------------------------------------------------------------------------------------|----------------------------------------------------------------------------------------------------|----------------------------------------------------------------------------------------------------|----------------------------------------------------------------------------------------------------|--|
| Coeficiente de Mortalidade                                                                                                    | CMG =_                                                                                                    | óbito totais                                                                                                    | x 10                                                                                                    | 00                                                                                                    |  |
| Gerai                                                                                                    |                                                                                                    | população estimada no meio o                                                                                                    | do período                                                                                                    |                                                                                                    |  |
| Coeficiente de Mortalidade p                                                                                                    | or CMGC =                                                                                                    | <ul> <li>óbitos por capítulo da CIE</li> </ul>                                                                                                    | ) (grupos de cau                                                                                                    | usa) x 100.000                                                                                                    |  |
| Grupo de Causa                                                                                                    |                                                                                                    | população estimada no                                                                                                    | meio do períod                                                                                                    | 0                                                                                                    |  |
| Indicador NELSON DE MORA                                                                                                    | NES .                                                                                                    |                                                                                                    |                                                                                                    |                                                                                                    |  |
| menores de 1 ano,                                                                                                    | INM =                                                                                                    | óbito pela faixa etária x 100                                                                                                    | )                                                                                                    |                                                                                                    |  |
| de 1 a 4 anos,<br>de 5 a 19 anos.                                                                                                    |                                                                                                    | total de óbitos                                                                                                    |                                                                                                    |                                                                                                    |  |
| de 20 a 49 anos,                                                                                                    |                                                                                                    |                                                                                                    |                                                                                                    |                                                                                                    |  |
| Coeficiente de Mortalidade                                                                                                    | OMEC -                                                                                                    | cífica                                                                                                    | × 100 000                                                                                                    |                                                                                                    |  |
| Específica por Causa                                                                                                    |                                                                                                    | população estimada total po r                                                                                                    | neio do período                                                                                                    | X 100.000                                                                                                    |  |
| Mortalidade Proporcional pe                                                                                                    | or MP = ób                                                                                                    | população estimada total no n                                                                                                    | ou faixa etária                                                                                                    | etária x 100                                                                                                    |  |
| Grupo de Causa ou Faixa Etá                                                                                                    | ária                                                                                                    | total de óbitos ocorric                                                                                                    | tos                                                                                                    |                                                                                                    |  |
|                                                                                                    | Mortali                                                                                                    | dada Eatal                                                                                                    | 200                                                                                                    |                                                                                                    |  |
| Coeficiente de Mortalidade Er                                                                                                    |                                                                                                    | ábitos fotois                                                                                                    |                                                                                                    | 1 000                                                                                                    |  |
| coenciente de mortandade re                                                                                                    |                                                                                                    | total do passidos vivos                                                                                                    | X                                                                                                    | 1.000                                                                                                    |  |
|                                                                                                    |                                                                                                    | total de hascidos vivos                                                                                                    |                                                                                                    |                                                                                                    |  |
|                                                                                                    |                                                                                                    |                                                                                                    |                                                                                                    |                                                                                                    |  |
|                                                                                                    | Mortali                                                                                                    | dade Perinatal                                                                                                    |                                                                                                    |                                                                                                    |  |
| Coeficiente de Mortalidade                                                                                                    | Mortali<br>CMPI = ób.fe                                                                                                    | <b>dade Perinatal</b><br>et. c/mais de 27 sem. de gestaç                                                                                                    | ção + óbitos c/at                                                                                                    | té 6 dias x 1.000                                                                                                    |  |
| Coeficiente de Mortalidade<br>Perinatal I                                                                                                    | Mortali<br>CMPI = ób.fe<br>total c                                                                                                    | <b>dade Perinatal</b><br>et. c/mais de 27 sem. de gestaç<br>de nascidos vivos + ób.fet. c/m                                                                                                    | ção + óbitos c/at<br>ais de 27 sem. (                                                                                                    | té 6 dias x 1.000<br>de gestação                                                                                             |  |
| Coeficiente de Mortalidade<br>Perinatal I<br>Coeficiente de Mortalidade                                                                                                    | Mortali<br>CMPI = ób.fe<br>total c<br>CMPII = <u>ób.fe</u>                                                                                                    | <b>dade Perinatal</b><br>et. c/mais de 27 sem. de gestaç<br>de nascidos vivos + ób.fet. c/m.<br>et. c/mais de 21 sem. de gesta                                                                                                    | ção + óbitos c/at<br>ais de 27 sem. o<br>ção + óbitos c/a                                                                                                    | té 6 dias x 1.000<br>de gestação<br><u>té 27 dia</u> s x 1.000                                                               |  |
| Coeficiente de Mortalidade<br>Perinatal I<br>Coeficiente de Mortalidade<br>Perinatal II                                                                                                    | Mortali<br>CMPI = ób.fe<br>total c<br>CMPII = <u>ób.fe</u><br>total                                                                                                    | dade Perinatal<br>et. c/mais de 27 sem. de gestaç<br>de nascidos vivos + ób.fet. c/m<br>et. c/mais de 21 sem. de gesta<br>de nascidos vivos + ób.fet. c/m                                                                                                    | ção + óbitos c/at<br>ais de 27 sem. o<br>ção + óbitos c/a<br>nais de 21 sem.                                                                                                    | té 6 dias x 1.000<br>de gestação<br>t <u>té 27 dia</u> s x 1.000<br>de gestação                                              |  |
| Coeficiente de Mortalidade<br>Perinatal I<br>Coeficiente de Mortalidade<br>Perinatal II<br>Coeficiente de                                                                                                    | Mortali<br>CMPI = ób.fe<br>total c<br>CMPII = <u>ób.fe</u><br>total<br>CMPIII = <u>ób.</u>                                                                                                    | dade Perinatal<br>et. c/mais de 27 sem. de gestaç<br>de nascidos vivos + ób.fet. c/m<br>et. c/mais de 21 sem. de gesta<br>de nascidos vivos + ób.fet. c/m<br>.fet. c/mais de 21 sem. de gesta                                                                                                    | ção + óbitos c/at<br>ais de 27 sem.<br>ção + óbitos c/a<br>nais de 21 sem.<br>ação+ óbitos c/a                                                                                                    | té 6 dias x 1.000<br>de gestação<br>t <u>té 27 dia</u> s x 1.000<br>de gestação<br>a <u>té 6 dias</u> x 1.000                |  |
| Coeficiente de Mortalidade<br>Perinatal I<br>Coeficiente de Mortalidade<br>Perinatal II<br>Coeficiente de<br>Mortalidade Perinatal III                                                                                                    | Mortali<br>CMPI = ób.fe<br>total c<br>CMPII = <u>ób.fe</u><br>total<br>CMPIII = <u>ób.</u><br>total c                                                                                                    | dade Perinatal<br>et. c/mais de 27 sem. de gestaq<br>de nascidos vivos + ób.fet. c/m.<br>et. c/mais de 21 sem. de gesta<br>de nascidos vivos + ób.fet. c/m<br>.fet. c/mais de 21 sem. de gesta<br>de nascidos vivos + ób.fet. c/m                                                                                                    | ção + óbitos c/at<br>ais de 27 sem. o<br>ção + óbitos c/a<br>nais de 21 sem.<br>ação+ óbitos c/a<br>ais de 21 sem. o                                                                                                    | té 6 dias x 1.000<br>de gestação<br><u>té 27 dia</u> s x 1.000<br>de gestação<br><u>até 6 dias</u> x 1.000<br>de gestação    |  |
| Coeficiente de Mortalidade<br>Perinatal I<br>Coeficiente de Mortalidade<br>Perinatal II<br>Coeficiente de<br>Mortalidade Perinatal III                                                                                                    | Mortali<br>CMPI = ób.fe<br>total<br>CMPII = <u>ób.fe</u><br>total<br>CMPIII = <u>ób.</u><br>total c                                                                                                    | dade Perinatal<br>et. c/mais de 27 sem. de gestag<br>de nascidos vivos + ób.fet. c/m<br>et. c/mais de 21 sem. de gesta<br>de nascidos vivos + ób.fet. c/m<br>fet. c/mais de 21 sem. de gesta<br>de nascidos vivos + ób.fet. c/m<br>dade Infantil                                                                                                    | ção + óbitos c/at<br>ais de 27 sem. o<br>ção + óbitos c/a<br>nais de 21 sem.<br>ação+ óbitos c/a<br>ais de 21 sem. o                                                                                                    | té 6 dias x 1.000<br>de gestação<br>t <u>té 27 dia</u> s x 1.000<br>de gestação<br>a <u>té 6 dias</u> x 1.000<br>de gestação |  |
| Coeficiente de Mortalidade<br>Perinatal I<br>Coeficiente de Mortalidade<br>Perinatal II<br>Coeficiente de<br>Mortalidade Perinatal III<br>Coeficiente de Mortalidade                                                                                                    | Mortali<br>$CMPI = \frac{6b.fe}{total c}$<br>$CMPII = \frac{6b.fe}{total}$<br>$CMPIII = \frac{6b.}{total}$<br>$CMPIII = \frac{6b.}{total c}$<br>total c<br>Mortali<br>CMNP = 6b                                                                                                    | dade Perinatal<br>et. c/mais de 27 sem. de gestag<br>de nascidos vivos + ób.fet. c/m<br>et. c/mais de 21 sem. de gesta<br>de nascidos vivos + ób.fet. c/m<br>.fet. c/mais de 21 sem. de gesta<br>de nascidos vivos + ób.fet. c/m<br>dade Infantil<br>itos com até 6 dias de vida                                                                                                    | ção + óbitos c/at<br>ais de 27 sem. o<br>ção + óbitos c/a<br>nais de 21 sem.<br>ação+ óbitos c/a<br>ais de 21 sem. o<br>x 1.000                                                                                                    | té 6 dias x 1.000<br>de gestação<br><u>té 27 dia</u> s x 1.000<br>de gestação<br><u>até 6 dias</u> x 1.000<br>de gestação    |  |
| Coeficiente de Mortalidade<br>Perinatal I<br>Coeficiente de Mortalidade<br>Perinatal II<br>Coeficiente de<br>Mortalidade Perinatal III<br>Coeficiente de Mortalidade<br>Neonatal Precoce                                                                                                    | Mortali<br>CMPI = ób.fe<br>total c<br>CMPII = <u>ób.fe</u><br>total<br>CMPIII = <u>ób.</u><br>total c<br>Mortali                                                                                                    | dade Perinatal<br>et. c/mais de 27 sem. de gestag<br>de nascidos vivos + ób.fet. c/m<br>et. c/mais de 21 sem. de gesta<br>de nascidos vivos + ób.fet. c/m<br>.fet. c/mais de 21 sem. de gesta<br>de nascidos vivos + ób.fet. c/m<br>.fet. c/mais de 21 sem. de gesta<br>de nascidos vivos + ób.fet. c/m<br>.fet. c/mais de 21 sem. de gesta<br>de nascidos vivos + ób.fet. c/m<br>.fet. c/mais de 21 sem. de gesta<br>de nascidos vivos + ób.fet. c/m<br>.fet. c/mais de 21 sem. de gesta                                                                                                    | ção + óbitos c/at<br>ais de 27 sem. o<br>ção + óbitos c/a<br>nais de 21 sem.<br>ação+ óbitos c/a<br>ais de 21 sem. o<br>x 1.000                                                                                                    | té 6 dias x 1.000<br>de gestação<br><u>tté 27 dia</u> s x 1.000<br>de gestação<br><u>até 6 dias</u> x 1.000<br>de gestação   |  |
| Coeficiente de Mortalidade<br>Perinatal I<br>Coeficiente de Mortalidade<br>Perinatal II<br>Coeficiente de<br>Mortalidade Perinatal III<br>Coeficiente de Mortalidade<br>Neonatal Precoce<br>Coeficiente de Mortalidade                                                                                                    | Mortali<br>CMPI = ób.fe<br>total c<br>CMPII = <u>ób.fe</u><br>total<br>CMPIII = <u>ób.</u><br>total c<br>Mortali<br>CMNP = <u>ób</u>                                                                                                    | dade Perinatal<br>et. c/mais de 27 sem. de gestag<br>de nascidos vivos + ób.fet. c/m<br>et. c/mais de 21 sem. de gesta<br>de nascidos vivos + ób.fet. c/m<br>.fet. c/mais de 21 sem. de gesta<br>de nascidos vivos + ób.fet. c/m<br>dade Infantil<br>itos com até 6 dias de vida<br>total de nascidos vivos<br>itos de 7 a 27 dias de vida                                                                                                    | ção + óbitos c/at<br>ais de 27 sem. o<br>ção + óbitos c/a<br>nais de 21 sem.<br>ação+ óbitos c/a<br>ais de 21 sem. o<br>x 1.000                                                                                                    | té 6 dias x 1.000<br>de gestação<br>t <u>té 27 dia</u> s x 1.000<br>de gestação<br>a <u>té 6 dias</u> x 1.000<br>de gestação |  |
| Coeficiente de Mortalidade<br>Perinatal I<br>Coeficiente de Mortalidade<br>Perinatal II<br>Coeficiente de<br>Mortalidade Perinatal III<br>Coeficiente de Mortalidade<br>Neonatal Precoce<br>Coeficiente de Mortalidade<br>Neonatal Tardia                                                                                                    | Mortali<br>CMPI = 6b.fe<br>total G $CMPII = 6b.fetotalCMPII = 6b.fetotalCMPIII = 6b.fetotal GCMNP = 6b$                                                                                                    | dade Perinatal<br>et. c/mais de 27 sem. de gestag<br>de nascidos vivos + ób.fet. c/m<br>et. c/mais de 21 sem. de gesta<br>de nascidos vivos + ób.fet. c/m<br>f.et. c/mais de 21 sem. de gesta<br>de nascidos vivos + ób.fet. c/m<br>dade Infantil<br>itos com até 6 dias de vida<br>total de nascidos vivos<br>itos de 7 a 27 dias de vida<br>total de nascidos vivos                                                                                                    | ção + óbitos c/at<br>ais de 27 sem. o<br><u>ção + óbitos c/a</u><br>nais de 21 sem.<br>a <u>ção+ óbitos c/a</u><br>ais de 21 sem. o<br>x 1.000<br>_ x 1.000                                                                               | té 6 dias x 1.000<br>de gestação<br>t <u>té 27 dia</u> s x 1.000<br>de gestação<br>a <u>té 6 dias</u> x 1.000<br>de gestação |  |
| Coeficiente de Mortalidade<br>Perinatal I<br>Coeficiente de Mortalidade<br>Perinatal II<br>Coeficiente de<br>Mortalidade Perinatal III<br>Coeficiente de Mortalidade<br>Neonatal Precoce<br>Coeficiente de Mortalidade<br>Neonatal Tardia                                                                                                    | Mortali<br>$CMPI = \acute{ob.fe}$<br>$total G CMPII = \acute{ob.fe}total CMPII = \acute{ob.fe}total CMPII = \acute{ob.fe}CMNP = \acute{obi}CMNT = \acute{obi}$                                                                                                    | dade Perinatal<br>et. c/mais de 27 sem. de gestag<br>de nascidos vivos + ób.fet. c/m<br>et. c/mais de 21 sem. de gesta<br>de nascidos vivos + ób.fet. c/m<br>.fet. c/mais de 21 sem. de gesta<br>de nascidos vivos + ób.fet. c/m<br>dade Infantil<br>itos com até 6 dias de vida<br>total de nascidos vivos<br>itos de 7 a 27 dias de vida<br>total de nascidos vivos                                                                                                    | ção + óbitos c/a<br>ais de 27 sem. o<br><u>ção + óbitos c/a</u><br>nais de 21 sem.<br>a <u>ção+ óbitos c/a</u><br>ais de 21 sem. o<br>x 1.000<br>_ x 1.000<br>x 1.000                                                                     | té 6 dias x 1.000<br>de gestação<br>t <u>té 27 dia</u> s x 1.000<br>de gestação<br><u>até 6 dias</u> x 1.000<br>de gestação  |  |
| Coeficiente de Mortalidade<br>Perinatal I<br>Coeficiente de Mortalidade<br>Perinatal II<br>Coeficiente de<br>Mortalidade Perinatal III<br>Coeficiente de Mortalidade<br>Neonatal Precoce<br>Coeficiente de Mortalidade<br>Neonatal Tardia                                                                                                    | Mortali<br>CMPI = $\frac{6b.fe}{total c}$<br>CMPII = $\frac{6b.fe}{total}$<br>CMPII = $\frac{6b.fe}{total}$<br>CMPIII = $\frac{6b.fe}{total c}$<br>CMNP = $\frac{6b.fe}{total}$<br>CMNT = $\frac{6b.fe}{total}$                                                                                                    | dade Perinatal<br>et. c/mais de 27 sem. de gestag<br>de nascidos vivos + ób.fet. c/m<br>et. c/mais de 21 sem. de gesta<br>de nascidos vivos + ób.fet. c/m<br>.fet. c/mais de 21 sem. de gesta<br>de nascidos vivos + ób.fet. c/m<br>.fet. c/mais de 21 sem. de gesta<br>de nascidos vivos + ób.fet. c/m<br>.fet. c/mais de 21 sem. de gesta<br>de nascidos vivos + ób.fet. c/m<br>.fet. c/mais de 21 sem. de gesta<br>de nascidos vivos + ób.fet. c/m<br>.fet. c/mais de 21 sem. de gesta<br>.fet. c/mais de 21 sem. de gesta<br>.fet. de gesta<br>.fet. gesta<br>.fet. gesta | ção + óbitos c/at<br>ais de 27 sem. o<br><u>ção + óbitos c/a</u><br>nais de 21 sem.<br><u>ação+ óbitos c/a</u><br>ais de 21 sem. o<br>x 1.000<br>_ x 1.000<br>_ x 1.000                                                                   | té 6 dias x 1.000<br>de gestação<br>t <u>té 27 dia</u> s x 1.000<br>de gestação<br><u>até 6 dias</u> x 1.000<br>de gestação  |  |
| Coeficiente de Mortalidade<br>Perinatal I<br>Coeficiente de Mortalidade<br>Perinatal II<br>Coeficiente de<br>Mortalidade Perinatal III<br>Coeficiente de Mortalidade<br>Neonatal Precoce<br>Coeficiente de Mortalidade<br>Neonatal Tardia<br>Coeficiente de Mortalidade                                                                                                    | Mortali<br>CMPI = $\acute{ob.fe}$<br>total c<br>CMPII = $\acute{ob.fe}$<br>total<br>CMPII = $\acute{ob.fe}$<br>total c<br><b>Mortali</b><br>CMNP = $\acute{obit}$<br>CMNT = $\acute{obit}$<br>t<br>CMIT = $\acute{obit}$                                                                                                    | dade Perinatal<br>et. c/mais de 27 sem. de gestag<br>de nascidos vivos + ób.fet. c/m<br>et. c/mais de 21 sem. de gesta<br>de nascidos vivos + ób.fet. c/m<br>fet. c/mais de 21 sem. de gesta<br>de nascidos vivos + ób.fet. c/m<br>fet. c/mais de 21 sem. de gesta<br>de nascidos vivos + ób.fet. c/m<br>dade Infantil<br>itos com até 6 dias de vida<br>total de nascidos vivos<br>itos de 7 a 27 dias de vida<br>total de nascidos vivos<br>os com até 27 dias de vida<br>total de nascidos vivos                                                                                                    | ção + óbitos c/at<br>ais de 27 sem. o<br><u>ção + óbitos c/a</u><br>nais de 21 sem.<br>a <u>ção+ óbitos c/a</u><br>ais de 21 sem. o<br>x 1.000<br>_ x 1.000<br>_ x 1.000<br>_ x 1.000                                                     | té 6 dias x 1.000<br>de gestação<br>t <u>té 27 dia</u> s x 1.000<br>de gestação<br>a <u>té 6 dias</u> x 1.000<br>de gestação |  |
| Coeficiente de Mortalidade<br>Perinatal I<br>Coeficiente de Mortalidade<br>Perinatal II<br>Coeficiente de<br>Mortalidade Perinatal III<br>Coeficiente de Mortalidade<br>Neonatal Precoce<br>Coeficiente de Mortalidade<br>Neonatal Tardia<br>Coeficiente de Mortalidade<br>Neonatal                                                                                                    | Mortali<br>$CMPI = \acute{ob.fe}$<br>$total G CMPII = \acute{ob.fe}total G CMPII = \acute{ob.fe}total G CMPII = \acute{ob.fe}CMNP = \acute{obi}CMNT = \acute{obi}CMNT = \acute{obi}CMIT = \acute{obi}$                                                                                                    | dade Perinatal<br>et. c/mais de 27 sem. de gesta<br>de nascidos vivos + ób.fet. c/m<br>et. c/mais de 21 sem. de gesta<br>de nascidos vivos + ób.fet. c/m<br>.fet. c/mais de 21 sem. de gesta<br>de nascidos vivos + ób.fet. c/m<br>.fet. c/mais de 21 sem. de gesta<br>de nascidos vivos + ób.fet. c/m<br>.fet. c/mais de 21 sem. de gesta<br>de nascidos vivos + ób.fet. c/m<br>.fet. c/mais de 21 sem. de gesta<br>de nascidos vivos + ób.fet. c/m<br>.fet. c/mais de 21 sem. de gesta<br>de nascidos vivos + ób.fet. c/m<br>.fet. c/mais de 21 sem. de gesta<br>de nascidos vivos + ób.fet. c/m<br>.fet. c/mais de 21 sem. de gesta<br>de nascidos vivos<br>.fot de nascidos vivos<br>.fot de 7 a 27 dias de vida<br>.fot de nascidos vivos<br>.fot de nascidos vivos<br>.fot de nascidos vivos<br>.fot de 28 a 364 dias de vida<br>.fot de nascidos vivos                                                                                                    | ção + óbitos c/at<br>ais de 27 sem. o<br><u>ção + óbitos c/a</u><br>nais de 21 sem.<br>a <u>ção+ óbitos c/a</u><br>ais de 21 sem. o<br>x 1.000<br>_ x 1.000<br>_ x 1.000<br>_ x 1.000                                                     | té 6 dias x 1.000<br>de gestação<br>de gestação<br>de gestação<br>até 6 dias x 1.000<br>de gestação                          |  |
| Coeficiente de Mortalidade<br>Perinatal I<br>Coeficiente de Mortalidade<br>Perinatal II<br>Coeficiente de<br>Mortalidade Perinatal III<br>Coeficiente de Mortalidade<br>Neonatal Precoce<br>Coeficiente de Mortalidade<br>Neonatal Tardia<br>Coeficiente de Mortalidade<br>Neonatal<br>Coeficiente de Mortalidade<br>Infantil Tardia ou Pós-<br>Neonatal<br>Coeficiente de Mortalidade | Mortali<br>CMPI = $\dot{o}b.fe$<br>total $\dot{o}$<br>CMPII = $\dot{o}b.fe$<br>total<br>CMPII = $\dot{o}b.fe$<br>total $\dot{o}$<br>CMPIII = $\dot{o}b.fe$<br>CMNP = $\dot{o}b$<br>CMNT = $\dot{o}b$<br>CMNT = $\dot{o}b$<br>CMIT = $\dot{o}b$<br>CMIT = $\dot{o}b$<br>CMIT = $\dot{o}b$                                                                                                    | dade Perinatal<br>et. c/mais de 27 sem. de gestag<br>de nascidos vivos + ób.fet. c/m<br>et. c/mais de 21 sem. de gesta<br>de nascidos vivos + ób.fet. c/m<br>fet. c/mais de 21 sem. de gesta<br>de nascidos vivos + ób.fet. c/m<br>fet. c/mais de 21 sem. de gesta<br>de nascidos vivos + ób.fet. c/m<br>dade Infantil<br>itos com até 6 dias de vida<br>total de nascidos vivos<br>itos de 7 a 27 dias de vida<br>total de nascidos vivos<br>os com até 27 dias de vida<br>total de nascidos vivos<br>cos de 28 a 364 dias de vida<br>total de nascidos vivos                                                                                                    | ção + óbitos c/at<br>ais de 27 sem. o<br><u>ção + óbitos c/a</u><br>nais de 21 sem.<br>a <u>ção+ óbitos c/a</u><br>ais de 21 sem. o<br>x 1.000<br>_ x 1.000<br>_ x 1.000<br>_ x 1.000<br>_ x 1.000<br>x 1.000                             | té 6 dias x 1.000<br>de gestação<br>t <u>té 27 dia</u> s x 1.000<br>de gestação<br>a <u>té 6 dias</u> x 1.000<br>de gestação |  |
| Coeficiente de Mortalidade<br>Perinatal I<br>Coeficiente de Mortalidade<br>Perinatal II<br>Coeficiente de<br>Mortalidade Perinatal III<br>Coeficiente de Mortalidade<br>Neonatal Precoce<br>Coeficiente de Mortalidade<br>Neonatal Tardia<br>Coeficiente de Mortalidade<br>Neonatal<br>Coeficiente de Mortalidade<br>Infantil Tardia ou Pós-<br>Neonatal                               | Mortali<br>CMPI = $6b.fe$<br>total C<br>CMPII = $6b.fe$<br>total<br>CMPII = $6b.fe$<br>total<br>CMPII = $6b.fe$<br>total<br>CMNP = $6b$<br>CMNP = $6b$<br>CMNT = $6b$<br>t<br>CMIT = $6b$<br>t<br>CMIT = $6b$<br>total<br>CMIT = $6b$                                                                                                    | dade Perinatal<br>et. c/mais de 27 sem. de gestag<br>de nascidos vivos + ób.fet. c/m<br>et. c/mais de 21 sem. de gesta<br>de nascidos vivos + ób.fet. c/m<br>f.et. c/mais de 21 sem. de gesta<br>de nascidos vivos + ób.fet. c/m<br>dade Infantil<br>itos com até 6 dias de vida<br>total de nascidos vivos<br>itos de 7 a 27 dias de vida<br>total de nascidos vivos<br>os com até 27 dias de vida<br>total de nascidos vivos<br>os de 28 a 364 dias de vida<br>total de nascidos vivos<br>s até 364 dias de vida<br>al de nascidos vivos                                                                                                    | $ziao + obitos c/atais de 27 sem. ocao + obitos c/anais de 21 sem.acao + obitos c/aais de 21 sem. ox 1.000_ x 1.000_ x 1.000_ x 1.000_ x 1.000_ x 1.000$                                                                                  | té 6 dias x 1.000<br>de gestação<br>t <u>té 27 dia</u> s x 1.000<br>de gestação<br><u>até 6 dias</u> x 1.000<br>de gestação  |  |
| Coeficiente de Mortalidade<br>Perinatal I<br>Coeficiente de Mortalidade<br>Perinatal II<br>Coeficiente de<br>Mortalidade Perinatal III<br>Coeficiente de Mortalidade<br>Neonatal Precoce<br>Coeficiente de Mortalidade<br>Neonatal Tardia<br>Coeficiente de Mortalidade<br>Infantil Tardia ou Pós-<br>Neonatal<br>Coeficiente de Mortalidade<br>Infantil Coeficiente de Mortalidade    | Mortali<br>CMPI = $6b.fe$<br>total C<br>CMPII = $6b.fe$<br>total<br>CMPII = $6b.fe$<br>total<br>CMPII = $6b.fe$<br>total<br>CMNT = $6b.fe$<br>CMNT = $6b.fe$<br>total<br>CMNT = $6b.fe$<br>total<br>CMIT = $6b.fe$<br>total<br>CMIT = $6b.fe$<br>total<br>CMIT = $6b.fe$<br>total<br>CMI = $6b.fe$<br>total<br>CMI = $6b.fe$<br>total<br>CMI = $6b.fe$<br>total<br>CMI = $6b.fe$<br>total<br>CMI = $6b.fe$<br>total<br>CMI = $6b.fe$<br>total<br>CMI = $6b.fe$<br>total<br>CMI = $6b.fe$<br>total<br>CMI = $6b.fe$ | dade Perinatal<br>et. c/mais de 27 sem. de gestag<br>de nascidos vivos + ób.fet. c/m<br>et. c/mais de 21 sem. de gesta<br>de nascidos vivos + ób.fet. c/m<br>fet. c/mais de 21 sem. de gesta<br>de nascidos vivos + ób.fet. c/m<br>fet. c/mais de 21 sem. de gesta<br>de nascidos vivos + ób.fet. c/m<br>dade Infantil<br>itos com até 6 dias de vida<br>total de nascidos vivos<br>itos de 7 a 27 dias de vida<br>total de nascidos vivos<br>os com até 27 dias de vida<br>total de nascidos vivos<br>cos de 28 a 364 dias de vida<br>total de nascidos vivos<br>s até 364 dias de vida<br>al de nascidos vivos                                                                                                    | $ção + óbitos c/atais de 27 sem. oção + óbitos c/anais de 21 sem.ação + óbitos c/aais de 21 sem. ox 1.000_ x 1.000_ x 1.000_ x 1.000_ x 1.000_ x 1.000os de causa)$                                                                       | té 6 dias x 1.000<br>de gestação<br>de gestação<br>até 6 dias x 1.000<br>de gestação<br>de gestação                          |  |
| Coeficiente de Mortalidade<br>Perinatal I<br>Coeficiente de Mortalidade<br>Perinatal II<br>Coeficiente de<br>Mortalidade Perinatal III<br>Coeficiente de Mortalidade<br>Neonatal Precoce<br>Coeficiente de Mortalidade<br>Neonatal Tardia<br>Coeficiente de Mortalidade<br>Infantil Tardia ou Pós-<br>Neonatal<br>Coeficiente de Mortalidade<br>Infantil Tardia ou Pós-<br>Neonatal    | Mortali<br>CMPI = $\frac{6}{6}$ .fe<br>total<br>CMPII = $\frac{6}{6}$ .fe<br>total<br>CMPII = $\frac{6}{6}$ .<br>total<br>CMNT = $\frac{6}{6}$ .<br>CMNT = $\frac{6}{6}$ .<br>CMNT = $\frac{6}{6}$ .<br>CMIT = $\frac{6}{6}$ .<br>CMIT = $\frac{6}{6}$ .<br>CMIT = $\frac{6}{6}$ .<br>CMI = $\frac{6}{6}$ .                                                                                                    | dade Perinatal<br>et. c/mais de 27 sem. de gesta<br>de nascidos vivos + ób.fet. c/m<br>et. c/mais de 21 sem. de gesta<br>de nascidos vivos + ób.fet. c/m<br>.fet. c/mais de 21 sem. de gesta<br>de nascidos vivos + ób.fet. c/m<br>.fet. c/mais de 21 sem. de gesta<br>de nascidos vivos + ób.fet. c/m<br>.fet. c/mais de 21 sem. de gesta<br>de nascidos vivos + ób.fet. c/m<br>.fet. c/mais de 21 sem. de gesta<br>de nascidos vivos + ób.fet. c/m<br>.fet. c/mais de 21 sem. de gesta<br>de nascidos vivos + ób.fet. c/m<br>.fet. c/mais de 21 sem. de gesta<br>de nascidos vivos<br>itos com até 6 dias de vida<br>total de nascidos vivos<br>cos de 7 a 27 dias de vida<br>total de nascidos vivos<br>cos de 28 a 364 dias de vida<br>total de nascidos vivos<br>s até 364 dias de vida<br>al de nascidos vivos<br>bitos por capítulo da CID (grup                                                                                                    | $c_{a}a_{a}$ + óbitos c/at<br>ais de 27 sem. o<br><u>cao + óbitos c/a</u><br>nais de 21 sem.<br>a <u>cao + óbitos c/a</u><br>ais de 21 sem. o<br>x 1.000<br>_ x 1.000<br>_ x 1.000<br>_ x 1.000<br>_ x 1.000<br>_ x 1.000<br>os de causa) | té 6 dias x 1.000<br>de gestação<br>de gestação<br>até 6 dias x 1.000<br>de gestação<br>de gestação                          |  |
| Coeficiente de Mortalidade<br>Perinatal I<br>Coeficiente de Mortalidade<br>Perinatal II<br>Coeficiente de<br>Mortalidade Perinatal III<br>Coeficiente de Mortalidade<br>Neonatal Precoce<br>Coeficiente de Mortalidade<br>Neonatal Tardia<br>Coeficiente de Mortalidade<br>Infantil Tardia ou Pós-<br>Neonatal<br>Coeficiente de Mortalidade<br>Infantil Tardia ou Pós-<br>Neonatal    | Mortali<br>CMPI = $\dot{o}b.fe$<br>total $\dot{o}$<br>CMPII = $\dot{o}b.fe$<br>total $\dot{o}$<br>CMPII = $\dot{o}b.fe$<br>total $\dot{o}$<br>CMPIII = $\dot{o}b.fe$<br>CMNT = $\dot{o}b$<br>CMNT = $\dot{o}b$<br>CMNT = $\dot{o}b$<br>CMNT = $\dot{o}b$<br>CMIT = $\dot{o}b$<br>tota<br>CMIT = $\dot{o}b$<br>tota<br>CMIC = $\dot{o}b$                                                                                                    | dade Perinatal<br>et. c/mais de 27 sem. de gestag<br>de nascidos vivos + ób.fet. c/m<br>et. c/mais de 21 sem. de gesta<br>de nascidos vivos + ób.fet. c/m<br>fet. c/mais de 21 sem. de gesta<br>de nascidos vivos + ób.fet. c/m<br>fat. c/mais de 21 sem. de gesta<br>de nascidos vivos + ób.fet. c/m<br>dade Infantil<br>itos com até 6 dias de vida<br>total de nascidos vivos<br>itos de 7 a 27 dias de vida<br>total de nascidos vivos<br>os com até 27 dias de vida<br>total de nascidos vivos<br>cos de 28 a 364 dias de vida<br>total de nascidos vivos<br>s até 364 dias de vida<br>al de nascidos vivos<br>bitos por capítulo da CID (grup<br>total de nascidos vivos                                                                                                    | $ziao + obitos c/atais de 27 sem. oziao + obitos c/anais de 21 sem.accio+ obitos c/aais de 21 sem. ox 1.000_ x 1.000_ x 1.000_ x 1.000_ x 1.000_ x 1.000_ x 1.000_ x 1.000_ x 1.000$                                                      | té 6 dias x 1.000<br>de gestação<br>t <u>té 27 dia</u> s x 1.000<br>de gestação<br>até 6 dias x 1.000<br>de gestação         |  |

Fonte: Coordenadoria Geral de Vigilância em Saúde - SMS - PMPA

|                                              | Mortalidade em Menores de 5 Anos                                                                     |  |  |  |  |  |  |
|----------------------------------------------|----------------------------------------------------------------------------------------------------|--|--|--|--|--|--|
| Taxa de Mortalidade em                       | TMM5 = <u>óbitos menores de 5 anos</u> x 1.000                                                       |  |  |  |  |  |  |
| Menores de 5 Anos                            | total nascidos vivos                                                                                 |  |  |  |  |  |  |
| Coeficiente de Mortalidade                   | CMM5 = <u>óbitos menores de 5 anos</u> x 1.000                                                       |  |  |  |  |  |  |
| em menores de 5 Anos                         | total crianças menores de 5 anos                                                                     |  |  |  |  |  |  |
|                                              | Mortalidade Materna                                                                                  |  |  |  |  |  |  |
| Coeficiente de Mortalidade                   | CMM = <u>ób.</u> p/causas maternas em gestantes e até 42 dias após parto x 10.000                    |  |  |  |  |  |  |
| Materna                                      | total de nascidos vivos                                                                              |  |  |  |  |  |  |
| Coeficiente de Mortalidade<br>Materna Tardio | CMM <sub>tardio</sub> = <u>ób. p/causas maternas entre 43º e 364º dia após par</u> to x 10.000       |  |  |  |  |  |  |
| Coeficiente de Mortalidade                   | CMM <sub>corrigido</sub> = <u>ób.</u> p/causas maternas na gestação até 364º dia após parto x 10.000 |  |  |  |  |  |  |
| Materna Tardio                               | total de nascidos vivos                                                                              |  |  |  |  |  |  |

**Morte materna:** é a morte de uma mulher durante a gestação ou dentro de um período de 42 dias após o término da gestação, independente da duração ou da localização da gravidez, devida a qualquer causa relacionada com ou agravada pela gravidez ou por medidas em relação a ela, porém não devida a causas acidentais ou incidentais.

Morte materna tardia: é a morte de uma mulher por causas obstétricas diretas ou indiretas mais de 42 dias mas menos de um ano após o término da gravidez.

**Morte obstétrica direta:** aquela resultante de complicações obstétricas na gravidez, parto e puerpério, devidas a intervenções, omissões, tratamento incorreto ou a uma cadeia de eventos resultantes de qualquer das causas acima mencionadas.

Morte obstétricas indiretas: aquela resultante de doenças existentes antes da gravidez ou de doenças que se desenvolveram durante a gravidez, não devidas a causas obstétricas diretas, mas que foram agravadas pelo efeitos fisiológicos da gravidez.

#### Indicadores de Fecundidade e Natalidade

| Fecundidade                                                                            |                           |
|----------------------------------------------------------------------------------------|---------------------------|
| CGF = <u>nascidos vivos</u> x 1.000<br>mulheres de 15 a 49 anos                        |                           |
| TEFI = nascidos vivos por mulher na faixa etária<br>população feminina na faixa etária | _ x 1.000                 |
| Natalidade                                                                             |                           |
| CN = <u>nascidos vivos</u> x 1.000<br>população total                                  |                           |
|                                                                                        | Fecundidade         CGF = |

Fonte: Coordenadoria Geral de Vigilância em Saúde - SMS - PMPA

Anexo 3 – Declaração de Nascimento

Anexo 4 – Declaração de Óbito